# Hydro-Com Användarvägledning

För återbeställning, beställ på varunr.: hd0273sv Revision: 1.0.2 Revisionsdato: Mars 2011

#### COPYRIGHT

Endera i sin helhet eller delvis är det tillåtet att bearbeta eller reproducera informationer innehåll eller produkter beskrivit i denna dokumentation i någon som helst form utan föregången skriftlig tillåtelse från Hydronix Limited, i det efterföljande kallat Hydronix

© 2011 Hydronix Limited 7, Riverside Business Centre, Walnut Tree Close Guildford Surrey GU1 4UG United Kingdom

#### Med förbehåll till samtliga rättigheter

#### KUNDENS ANSVAR

I förbindelse med användande av de produkter, som beskrivs i denna dokumentation accepterar kunden, att produkten utgör ett programmerbart, elektroniskt system, som således i sakens natur är komplext och som möjligtvis inte är fullständigt utan fel. Med sin accept åtar sig kunden sig således ansvar för att garantera, att produkten installeras korrekt, körs in, betjänas och underhålls av kompetent och passande utbildad personal samt i överensstämmande med all den instruktion eller de säkerhetsföreskrifter, som är till förfogande eller enligt god teknisk praxis och för att riktigt efterpröva användandet av produkten i den aktuella användarsituationen.

#### FEL i DOKUMENTATIONEN

Den produkt, som beskrivs i denna dokumentation, utvecklas och förbereds kontinuerligt. All information av teknisk art samt detaljer om produkten och dess användelse, inkl. de informationer och detaljer, som är innehållande i denna dokumentation, är utgett av Hydronix i god tro.

Hydronix mottar gärna kommentarer och förslag i relation till produkten och denna dokumentation.

Denna dokumentation har till föremål att vägleda läsaren i användandet av produkten, varför Hydronix inte vill vara ansvarig för någon som helst form för förlust eller skada, som uppstår i förbindelse med användande av information eller upplysningar, innehållit i, eller någon som helst form för fel eller utelämnande i denna dokumentation.

#### VARUMÄRKE

Hydronix, Hydro-Probe, Hydro-Skid, Hydro-Mix, Hydro-View och Hydro-Control är registrerade varumärken, tillhörande Hydronix Limited.

| Revision<br>Nr. | Software<br>version | Datum     | Beskrivning av ändring |
|-----------------|---------------------|-----------|------------------------|
| 1.0.0           | 1.10                | Juni 2006 | Original version       |
| 1.0.1           | 1.52                | Juni 2007 | Bilderna uppdaterat    |
| 1.0.2           | 1.65                | Mars 2011 | Windows 7 kompatibel   |
|                 |                     |           |                        |
|                 |                     |           |                        |

#### **Table of Contents**

| Kapitel 1   | Introduktion                              | 7  |
|-------------|-------------------------------------------|----|
| Introduktio | on                                        | 7  |
| Kapitel 2   | Installation av mjukvara                  | 9  |
| Installatio | n av mjukvara                             | 9  |
| Kapitel 3   | Översikt                                  |    |
| Hydro-Co    | m Översikt                                | 11 |
| Kapitel 4   | Sensorsida                                | 15 |
| Aktiva ser  | nsorer                                    | 15 |
| Kapitel 5   | Konfigurationssida                        | 21 |
| Val av sei  | nsor                                      | 21 |
| Kapitel 6   | Diagnossida                               |    |
| Val av sei  | nsor                                      | 29 |
| Password    | l för att skydda funktioner               | 29 |
| Kalibrerin  | g av luft och vatten - standarinställning |    |
| Kapitel 7   | Materialkalibrering                       |    |
| Introduktio | on till materialkalibrering               |    |
| Kalibrerin  | g                                         |    |
| Kapitel 8   | Kalibreringsrutiner och uttorkningstest   |    |
| Anvisning   | ar:                                       | 43 |
| Testutrus   | tning:                                    | 43 |
| Kapitel 9   | Ofta ställda frågor                       |    |
| Kapitel 10  | Felsökning                                | 51 |
| Appendix A  | -                                         |    |
| Kalibrerin  | gsregler                                  | 53 |
| Appendix B  |                                           |    |
| Output-va   | riabler                                   | 55 |
| Appendix C  |                                           |    |
| Superviso   | or Passwords                              | 59 |
| Appendix D  |                                           | 61 |
| Hardvaru    | referenser                                | 61 |

# Kapitel 1

# Introduktion

# Introduktion

Hydro-Com er en mjukvara, som används till att konfigurera, underhåll och kalibrera system, som ingår i Hydronix mikrovågssensorer för mätning av fukt.

Programmet är utvecklat till användande på PC- kompatibla maskiner med installerat Microsoft, Windows 98SE, ME, XP och Windows 7.

Funktionen gör det möjligt för användaren:

- att konfigurera ett nätverkssystem med hjälp av sensorernas RS485 interface.
- att andra standarduppsättningen för sensorerna.
- att logga utläsningen till fil för ytterligare analys
- att uppgradera sensorernas hårdvara.
- att göra materialkalibrering.
- att diagnostera sensor- och integreringsproblem.

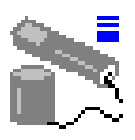

Vi hänvisar till teknisk information EN0040 för information om uppkoppling av Hydronix sensorer till PC. Informationen kan laddas ner från Hydronix' hemsida <u>www.hydronix.com</u>.

Noteringar:

# Kapitel 2

### Installation av mjukvara

Hydro-Com kan laddas ner från Hydronix' hemsida www.hydronix.com

Installationsfilen är en exe- fil ('self-extracting executable'). När denna först Är nerladdad, kan mjukvaran installeras genom att välja filen. Nedanstående dialogbox visas på skärmen. Tryck "Setup" för att börja installationen.

| WinZip | Self-Extractor - hs0068_1_1_0_hydrocom.exe                                                                    |               |
|--------|----------------------------------------------------------------------------------------------------|---------------|
|        | ** Hydro-Com - HS0068 V1.1 **<br>** Sensor monitoring, configuration,<br>discussed on the state with the test | <u>S</u> etup |
|        | Select 'Setup' to install                                                                                     | Cancel        |
|        |                                                                                                    | <u>A</u> bout |

Det rekommenderas att stänga alla program innan installation av mjukvara startas (som beskrivs i efterföljande).

("Setup" kan inte installera systemfiler eller uppdatera filer, om dessa är i användning. Vi rekommenderar därför, att Du före installation stänger alla program, som är aktiva).

| 1 | Hydro-Com HS0068 v1.10 Setup                                                                                                    |
|---|----------------------------------------------------------------------------------------------------|
|   | Welcome to the Hydro-Com HS0068 v1.10 installation program.                                                                                                    |
|   | Setup cannot install system files or update shared files if they are in use. Before<br>proceeding, we recommend that you close any applications you may be running. |
|   |                                                                                                    |
| - | OK E <u>x</u> it Setup                                                                                                    |

Beroende av operativsystemet, kan nedanstående varning komma fram på skärmen för att meddela användaren, att det är nödvändigt att återstarta systemet för att avsluta installationen. I givet fall återstartas datorn och installationen återstartas genom att välja installation exe.- filen.

("Setup" kan inte fortsätta, då systemfiler i ditt system inte är uppdaterade. Klicka OK, om Du önskar att uppdatera dessa filer nu. Du vill bli tvungen till att återstarta Windows, innan Du åter kan köra "setup". Klicka 'Cancel' för att gå ut ur setup utan att uppdatera systemfilerna).

|       | İnstall                                                                                                    |
|-------|----------------------------------------------------------------------------------------------------|
| Setup | ×                                                                                                    |
|       | Setup cannot continue because some system files are out of date on your system. Click OK if you would like setup to update these files for you now. You will need to restart Windows before you can run setup again. Click cancel to exit setup without updating system files. |
|       |                                                                                                    |
|       |                                                                                                    |
|       |                                                                                                    |
|       |                                                                                                    |

Folkande dialogbox visas på skärmen med uppmanande till att välja lokation för installationsfilerna. Standard- lokation på datorn är:

C:\Program Files\Hydro-Com\

Lokationen kan ev. Ändras med hjälp av knappen 'Change Directory'.

Mjukvaran installeras i det valda direktoratet genom att trycka på knappen som visat.

|                                  | 🛃 Hydro-Com   HS006B v1.10 Setup                                                                                                    | × |
|----------------------------------|----------------------------------------------------------------------------------------------------|---|
| Klicka på denna<br>knapp för att | Begin the installation by clicking the button below.         Image: Click this button to install Hydro-Com         HS0068 v1.10 software to the specified destination directory. |   |
| Com                              | Directory:<br>C:\Program Files\Hydro-Com\<br>                                                                                                    |   |
|                                  | E <u>x</u> it Setup                                                                                                    |   |

När installationen är avslutad, görs en genväg i 'startmenyn'. Titeln på denna kan ev. ändras i fältet 'Program Group'. Standard genvägsgrupper är "Hydronix". Tryck "Continue" (Fortsätt) för att avsluta installationen

| 🛃 Hydro-Com 🛛 HS0068 v1.10 - Choose Program Group 🛛 🗙                                                                                         |
|----------------------------------------------------------------------------------------------------|
| Setup will add items to the group shown in the Program Group box. You can enter a new group name or select one from the Existing Groups list. |
| Brogram Group:<br>Hydronix                                                                                                    |
| Existing Groups:                                                                                                    |
| Accessories<br>Hydronix                                                                                                    |
| Startup                                                                                                    |
|                                                                                                    |
| Cancel                                                                                                    |

# Hydro-Com Översikt

Hydro-Com är en komplett kundfunktion, som är utvecklad till ersättning av tidigare Hydronix funktioner. Hydro-Com gör det möjligt att konfigurera alla de senaste generationer av Hydronix digitala fuktmätningssensorer.

Hydro-Com är uppdelad på ett antal sidor, som gör det möjligt att konfigurera sensorerna på RS485 nätverket, att se och logga sensorläsningar till en fil, att tillpassa genom att ändra den interna konfigureringen, att kalibrera sensorn i överensstämmande med materialet, att diagnosticera problem och uppgradera firmavara.

#### Sensorsida

Sensorsidan är standard- skärmbild, när Hydro-Com startas upp. Denna sida visar status för all anslutna sensorer, möjliggör konfiguration av nätverk genom att döpa om och om adressera sensorerna och gör det möjligt att läsa av läsningar från upp till 6 sensorer på samma tid.

Denna sida innehåller också ytterligare en länk till en tendensgraf och en logg- sida, som kan användas till att observera långsiktiga tendenser och registrera sensorläsningar till formaterad textfil.

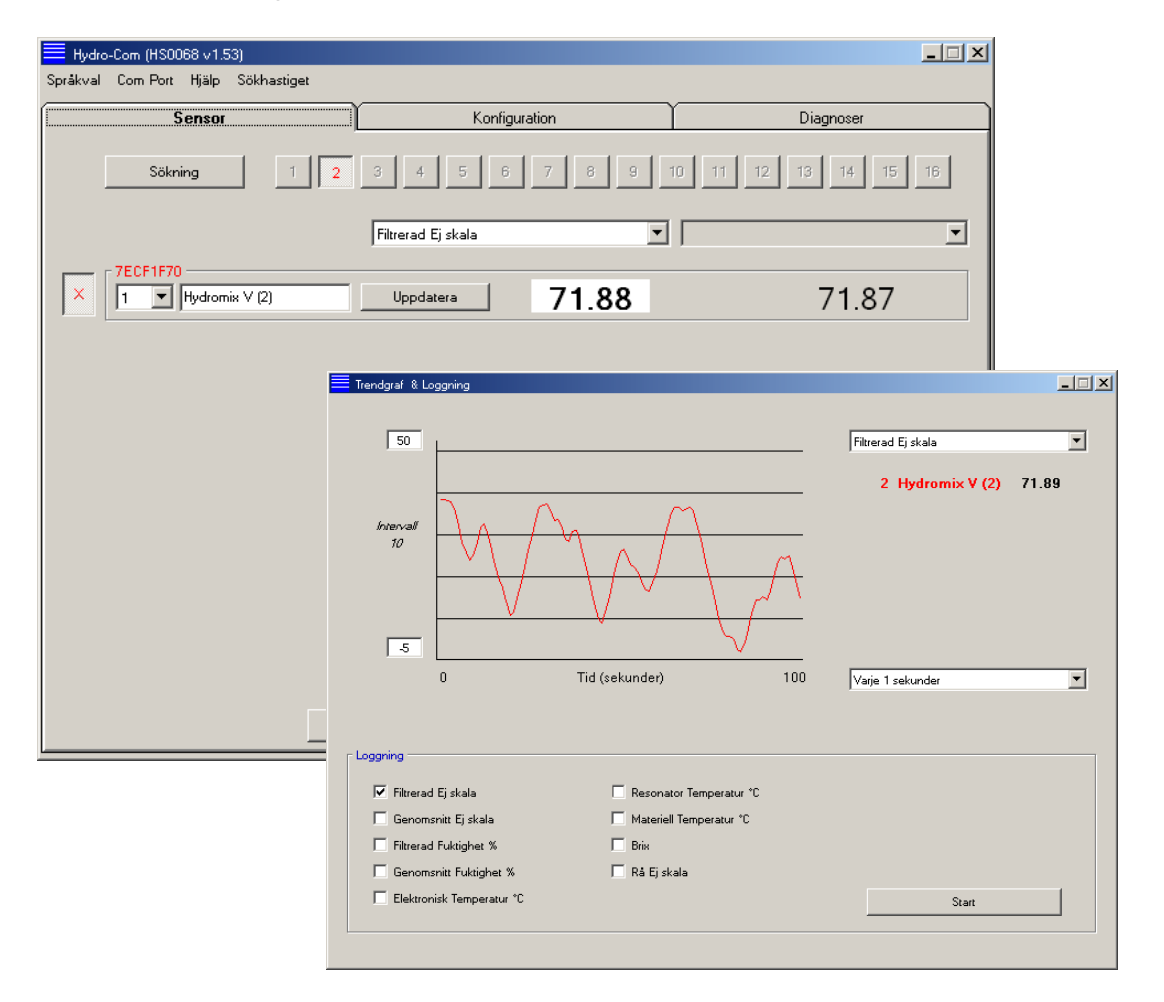

#### Verktygs menyer

#### Språk

Systemspråket är engelska, men andra språk kan väljas i verktygs menyn. Språket kan endast ändras på sensorsidan. När språket ändras, sätter funktionen automatiskt igång en ny sökning efter anslutna sensorer.

#### **Com Port**

Lediga portar letas upp automatiskt, när funktionen startas upp. Vid uppstart väljs den senaste använda port eller den första lediga porten. Användaren kan endast ändra com port nr. på sensorsidan. När com porten ändras, sätter funktionen automatiskt igång en ny sökning efter anslutna sensorer.

#### Hjälp

En omfattande hjälpfil är inkluderad.

#### Konfigurations sida

Konfigurations sidan gör det möjligt att se eller ändra interna parametrar i överensstämmande med applikationen. Ändringar kan omfatta optimering av filtrering eller genomsnittsberäkning eller uppsättning av analog output.

| Hydro-Com (HS0068 v 1.53)                                                                                                   |                                                                                      | _ 🗆 🗙                                                                                                    |
|----------------------------------------------------------------------------------------------------|--------------------------------------------------------------------------------------|----------------------------------------------------------------------------------------------------|
| Språkval Com Port Hjälp Sökhastiget                                                                                         |                                                                                      | ~                                                                                                    |
| Sensor                                                                                                    | Konfiguration                                                                        | Diagnoser                                                                                                    |
| Adress 2 7ECF1F70 Hydro<br>Materiell kalibrering<br>A B<br>Fuktighet % 0.00 1.00<br>Analog Utgång<br>O/P Typ Kompatibilitet | mix V (2)<br>C S.S.D %<br>0.00 10.00 I<br>Genomeniting<br>Genomeniting<br>Hoy<br>Läy | Xalibrering<br>/Hålla Fördröjning 0.5 💌<br>Fuklighet % Ej skala<br>g Gräns 30.00 100.00<br>g Gräns 0.00 0.00 |
| Digital Ingång/Utgång<br>I/O 1 användning Oanvänd<br>IO/P 2 användning Oanvänd                                              | Signalprocessan                                                                      | de Filtrerar tid 1.0 V<br>Svängfrekvens + Lätt V<br>Svängfrekvens - Lätt V                                   |
|                                                                                                    | Skriva                                                                               |                                                                                                    |

Sensorn kan kalibreras till det material, den skall mäta. Kalibreringsfönstret öppnas från konfigurerings sidan

Materialkalibreringsfönstret, som visas nedanför, liknar den likaså tillgängliga Hydronix kalibreringsfunktionen Hydro-Cal. Hydro-Com användare behöver inte ladda ner Hydro-Cal för att kunna kalibrera.

#### Kalibreringsfönster

Kalibreringsfönstret innehåller en databas, som kan uppdateras, således att användaren får möjlighet att göra en flerpunktskalibrering för att uppnå en förbättrad noggrannhet. Denna applikation är primärt tänkt för användning till kalibrering av Hydro-Probe II sensorer, som mäter på materialen i silos eller på bandtransportörer. Speciellt vill denna applikation göra det möjligt med ett förnuftigt resultat att kalibrera sensorn, när det endast är en sats kalibreringsdata till förfogande. Funktionen omfattar också vissa kalibreringsregler och säkerhetsregler, som bidrar till att uppnå förnuftiga och noggranna resultat trots av de typiska problem, som kan uppstå, när man försöker att få en god kalibrering.

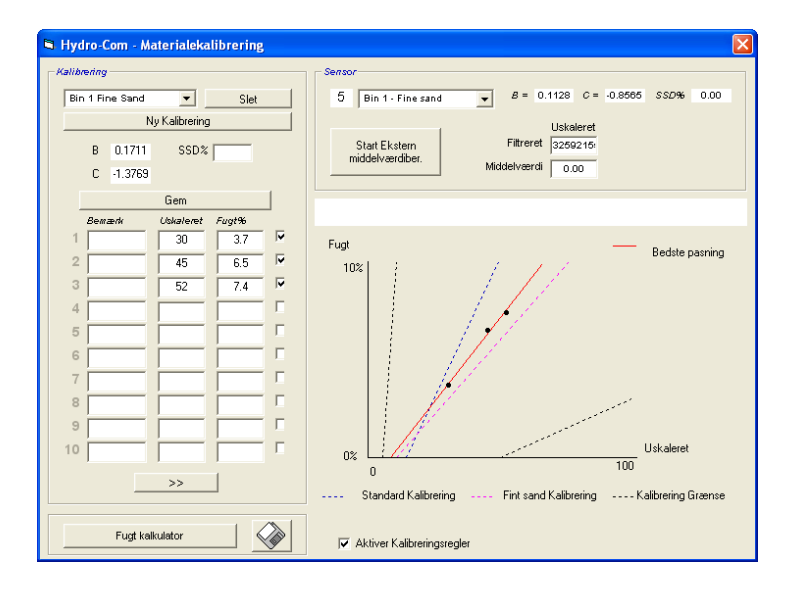

#### Diagnos sida

Diagnos sidan innehåller data för användande att diagnosera problem med en installerad sensor. Här kan rådande temperaturer och frekvenssvar från mikrovågssensorn avläsas samtidigt. Väsentliga statusfaner anger, om sensormätningarna ligger inom det definierade området och det digitala input fungerar korrekt.

Det är vidare möjligt att kontrollera de analoga output. Diagnos sidan innehåller länk till en testfacillitet, so gör det möjligt att tvinga den analoga output till känt värde. Detta är viktigt i förbindelse med kontroll av korrekt funktion såväl för sensor- output som för den relaterade analoga input port som ett PLC input kort.

Tillgång till kalibreringsdata ges med de passwords, som är anförda i Appendix C. Sensor- firmavara kan uppgraderas med en speciell uppgraderingsfunktion, som är beskrivet under avsnittet 'Kalibrering av luft och vatten' på sida 33 i denna manual.

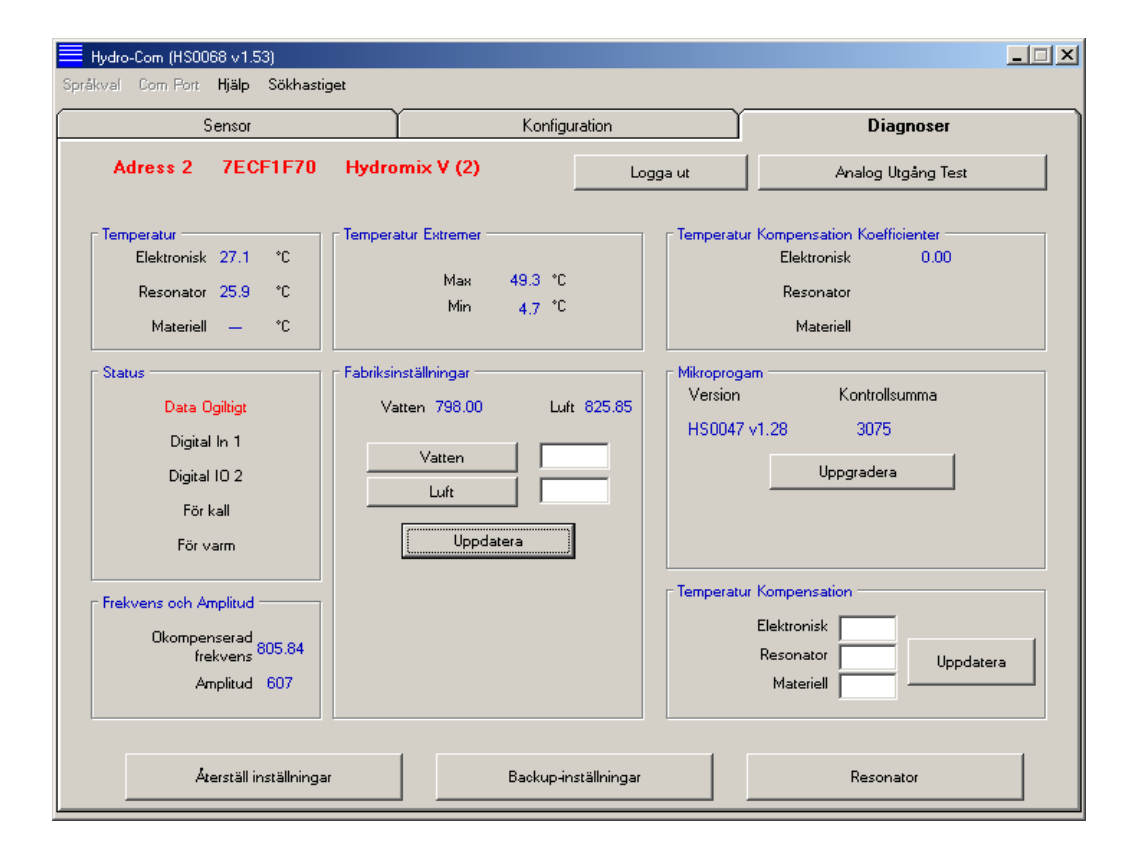

# Kapitel 4

Sensorsida

#### Aktiva sensorer

När funktionen startas (eller sökknappen aktiveras) spåras de Hydronix fuktsensorer, som sänder på RS485 nätverket. Man kan använda upp till 16 sensorer på ett enskilt nätverk och varje sensor identifieras med hjälp av en nätverksadress mellan 1 och 16

Om ingen sensor finnes, visas följande meddelande på skärmen. Om en sensor är uppkopplad till datorn, följs instruktionerna i kapitel 9 för att etablera kommunikationen.

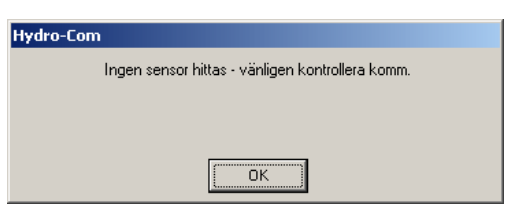

Om ingen sensor finnes, treturnerar Hydro-Com till demonstrationssätt som visas nedan, vilket gör det möjligt att söka efter referenser på de olika sidorna och menyer.

| Hydro-Com (HS0068 v1.53)            |                      | X                    |
|-------------------------------------|----------------------|----------------------|
| Språkval Com Port Hjälp Sökhastiget |                      |                      |
| Sensor                              | Konfiguration        | Diagnoser            |
| Sökning 1 2                         | 3 4 5 6 7 8 9 1      | 10 11 12 13 14 15 16 |
| - DEMO                              | Filtrerad Ej skala 💌 | <b>_</b>             |
|                                     | Uppdatera XX.X       | XX.X                 |

Sensorerna i RS485 nätverket identifieras med hjälp av deras adressnummer, som visas för de aktiva sensorknapparna – se nedan. I Hydro-Com kan upp till 6 aktiva sensorer ses på en gång.

|                                       | Hydro-Com (HS0068 v1.53)            |                      |                           |
|---------------------------------------|-------------------------------------|----------------------|---------------------------|
|                                       | Språkval Com Port Hjälp Sökhastiget |                      |                           |
|                                       | Sensor                              | Konfiguration        | Diagnoser                 |
|                                       | Sökning 1 2                         | 3 4 5 6 7 8 9        | 10 11 12 13 14 15 16      |
|                                       |                                     | Filtrerad Ej skala   | Elektronisk Temperatur *C |
| Aktiva sensor-<br>knappar             | X 90D45480<br>1 1 HP02-Bin1         | Uppdatera 10.12      | 24.5                      |
|                                       | 7ECF1F70<br>2 V HP02-Bin2           | Uppdatera 12.66      | 29.8                      |
|                                       | 0F8893D1<br>3 T HP02-Bin3           | Uppdatera 13.97      | 36.2                      |
|                                       | 2A49CD50<br>4  HP02-Bin4            | Uppdatera 1.90       | 21.9                      |
|                                       | B99E8830<br>5 T HP02-Bin5           | Uppdatera 0.63       | 24.9                      |
| Ej tillgänlig i<br>demonstrationssätt | 4D27E310<br>6 V HP02-Bin6           | Uppdatera 0.21       | 21.4                      |
|                                       |                                     | Trendgraf & Loggning |                           |

Varje sensor visas med adressnummer, unikt IDS, sensornamn och valda mätningar från rullmenyn med sensor output variabler.

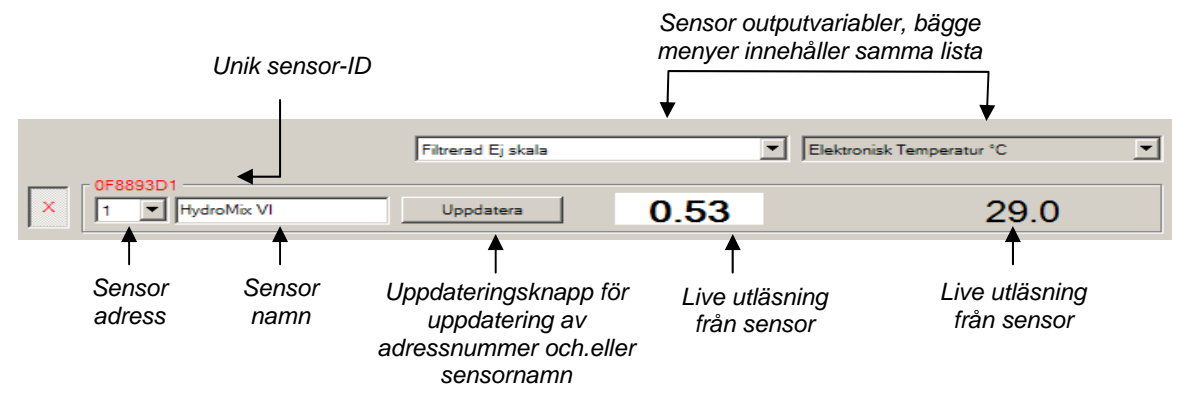

Max. 6 sensorer kan visas på en gång. De första 6 sensorerna, som finns väljs automatiskt. För att se övriga sensorer, skall en eller flera av de aktiva sensorerna först väljas bort.

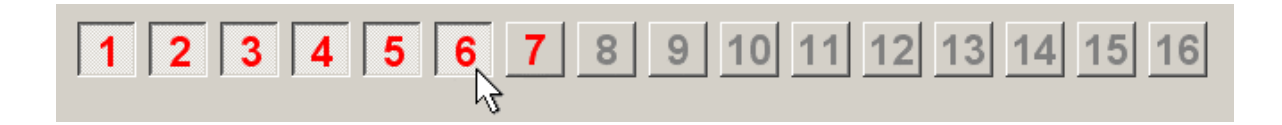

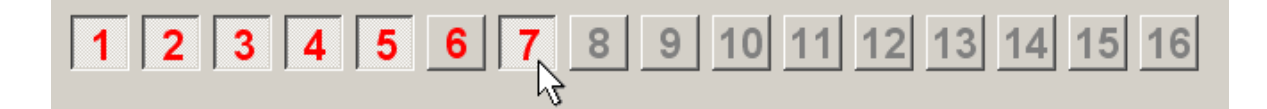

#### Konfigurering av nätverket

I förbindelse med produktionen tilldelar Hydronix varje sensor ett unikt ID och **som lika nätverksadress 16**. När mer än en sensor ansluts till nätverket, skall varje sensor tilldelas en ny och olik nätverksadress, då nätverket i motsatt fall inte vill fungera korrekt. Det är också möjligt att tilldela varje sensor ett användare- definierat namn.

Då nya sensorer alltid vill framkomma på nätverksadress 16, skall dessa tillfogas nätverket individuellt och deras nätverksadresser ändras efter följande tillvägagångssätt:

| 1 | Avbryt tillfälligt den sensor, som må ha 16 som nätverksadress genom att ta ut kontakten.                                                    |                                              |  |
|---|----------------------------------------------------------------------------------------------------|----------------------------------------------|--|
| 2 | Anslut den nya sensorn till nätverket genom att ansluta den 10- poliga kontakten.<br>Tryck "Sök" för att finna denna nya sensor på adress 16 |                                              |  |
| 3 | Välj en inte använd nätverksadress<br>från rullmenyn                                                                                         | C704A3D1                                     |  |
| 4 | Döp om ev. Sensor i textboxen för<br>sensornamn                                                                                              | 3 4<br>5 6<br>7 7                            |  |
| 5 | Tryck "Uppdatera" Den nya sensorn<br>döps om internt och vill framkomma<br>igen under den angivna adressen                                   | <sup>8</sup> 9<br>10 ▼<br>Användardefinierat |  |
| 6 | Märk sensorn med den nya nätverksadressen för att förhindra efterföljande tvivel om sensorns adress.                                         |                                              |  |
| 7 | Återta steg 2 – 6 för installation av ev. Ytterligare sensorer                                                                               |                                              |  |

#### Felsökning på nätverket

Om en ny sensor inte kommer fram på listan över aktive sensorer

- Kontrollera strömanslutningen och alla förbindelser till sensorn.
- Om andra sensorer är anslutna, så avbryt tillfälligt dessa den "nya" sensorn är möjligtvis redan konfigurerad till en nätverksadress, som är i konflikt med andra, varför adressen nödvändigtvis skall ändras.

#### Sensormätningar

|            | Filtrerad Ej skala 💌                                                                    |       |
|------------|-----------------------------------------------------------------------------------------|-------|
| 000.45400  | Filtrerad Ej skala                                                                      |       |
| X 90045460 | Genomsnitt Ej skala<br>Filtrerad Fuktighet %<br>Genomsnitt Fuktighet %                  | 10.36 |
|            | Elektronisk Temperatur °C<br>Resonator Temperatur °C<br>Materiell Temperatur °C<br>Brix |       |

De två rullmenyerna kan ställas in till att visa en vilken som helst variabel, som genereras av en given sensor. Positionerna är lika i alla menyer. Var uppmärksam på, att inte alla variabler i rullmenyn är tillgängliga för samtliga sensormodeller. (Se 'Hardware i Appendix D för ytterligare information). Om en variabel väljs, som inte är tillgänglig i den gällande sensorn, vill utläsningen vara blank.

Komplett beskrivning av variabler för sensoroutput är beskrivet i Appendix B.

#### Tendenskurva och loggning

c"Tendenskurva och loggning" på sensorsidan, öppnas funktionen datatendens och loggning. Här finns en grafisk avbildning av alla outputvariabler, samt loggdata till fil. Den aktiva sensorn, som är vald från sensorsidan, visas på denna sida.

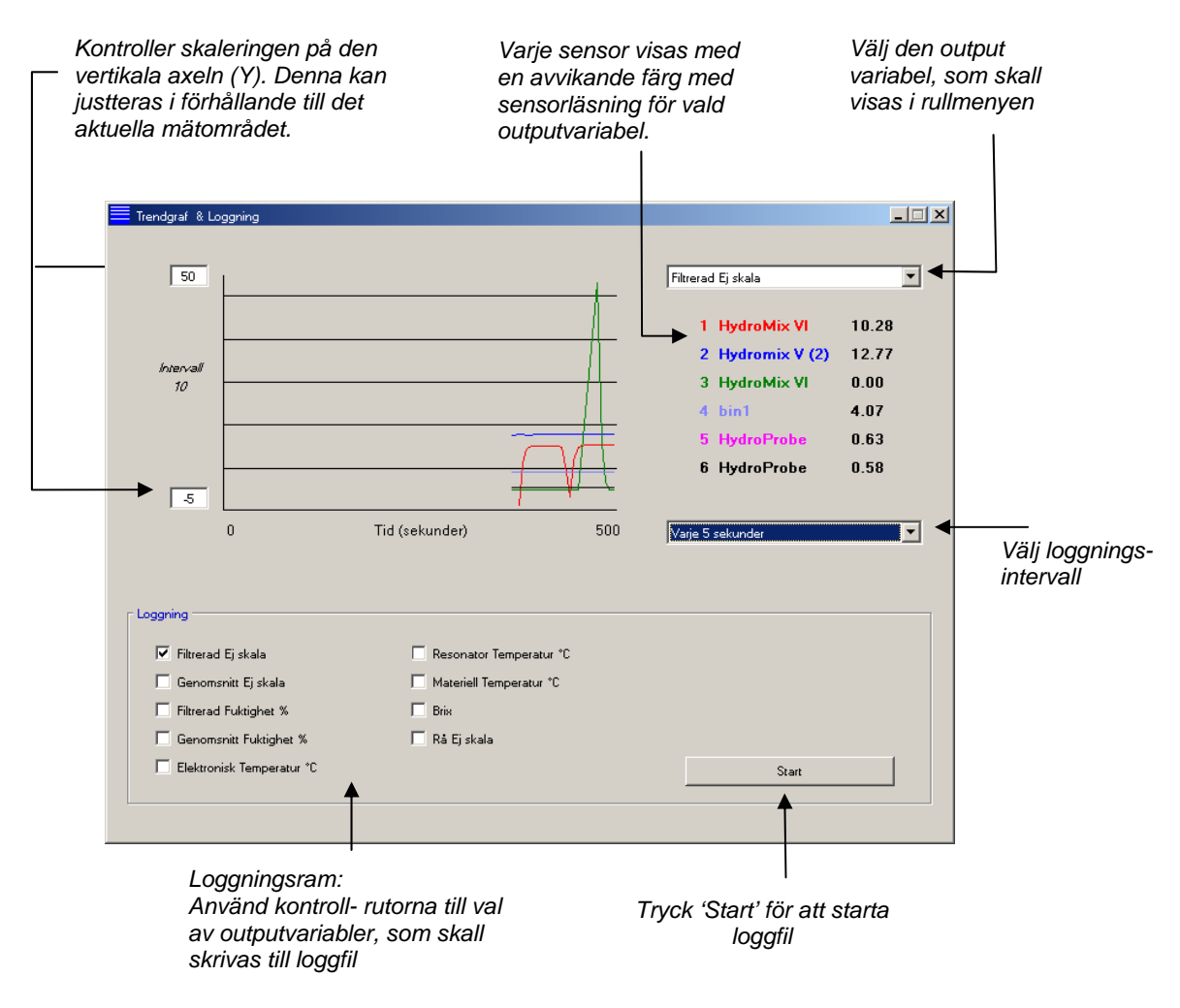

<sup>18</sup> HYDRO-COM ANVÄNDARVÄGLEDNING HD0273SV REV. 1.0.2

#### Tendenskurva

Graderingen på den horisontala axeln (X) är satt till 100 poäng, således att tiden i denna period är 100 gånger med loggningsintervallet, som väljs på rullmenyn för inloggningsintervall. Exempel: Vid loggning var 5 sek per mätning vill den horisontala axeln visa 500 sek.

Hydro-Com kan konfigureras till att logga varje 1,2,3,5,10 eller 60 sek. Max loggningsfrekvens i förhållande till antal aktiva sensorer.

| Antal aktiva sensorer | Max. loggningsfrekvens |
|-----------------------|------------------------|
| 1                     | Varje 1 sek.           |
| 2                     | Varje 1 sek.           |
| 3                     | Varje 2 sek.           |
| 4                     | Varje 3 sek.           |
| 5                     | Varje 5 sek.           |
| 6                     | Varje 5 sek.           |

Om loggningsfrekvensen inte är tillräckligt hög, bör antal aktiva sensorer på nätverket reduceras. Detta görs genom att gå tillbaka till sensorsidan och välja från de sensorer, som inte är nödvändiga för loggningen.

För visning av de olika outputvariabler (Temperatur/Fukt/Ograderat) i tendenskurvan, väljs den önskade läsningen i rullmenyn för outputvariabel. Tendenskurvan vill snabbt ändras och visa det valda utsnittet.

Om ett nytt loggningsintervall väljs, clearas skärmen. När ett nytt intervall väljs i rullmenyn, framkommer följande meddelande om, att data vill bli struket. Klicka "Ja" för att börja loggning med nya intervall. Väljs "Nej" vill intervallet förbli oförändrat och data vill bli kvar i minnet.

| Hydro-Com |           |         |  |
|-----------|-----------|---------|--|
|           | Rensa tre | ndgraf? |  |
|           |           |         |  |
|           |           |         |  |
| Yuuuri    | Ja        | Nej     |  |

#### Loggning till fil

Sensordata kan gömmas i fil med hjälp av knapparna 'Start' och 'Stopp' i loggboxen. De önskade data loggas till textfil med fil- extension '.logg'. Data till denna fil formateras med "tab" mellanrum, således att denna kan importeras i ett annat program (exempelvis Microsoft Excel) för ytterligare grafisk analys.

Innan tryck på "Start", väljs de outputvariabler, som skall loggas till filen genom hjälp av de tillgängliga kryssfälten. När startknappen aktiveras, framkommer fältet 'Göm som' på skärmen. Här anges filnamn och placering. Data loggas härefter med önskat tidsintervall upp mot såväl systemets tidpunkt som förlöpt tid. Noteringar:

# Kapitel 5

Konfigurationssida

Denna sida används till konfiguration av den till applikationen valda sensor. I många tillfälle vill standardinställningarna från fabriken vara användbara, men dessa kan om nödvändigtvis ändras.

# Val av sensor

För att se eller ändra konfigurationsparametrarna för en sensor skall den aktuella sensorn väljas från sensorsidan genom att välja det röda kryss vid sidan om sensorn som visas nedan.

| X                                      | C2423D70<br>2 V HP02-Bin2 |
|----------------------------------------|---------------------------|
| ~~~~~~~~~~~~~~~~~~~~~~~~~~~~~~~~~~~~~~ | 410C1970<br>3 V HP02-Bin3 |

När den korrekta sensorn är vald, läses de interna konfigurationsparametrarna för den aktuella sensorn, när konfigurations sidan väljs, och sensor ID, adress och namn visas överst på siden.

#### Konfigurations sida

|                                                                                                    | 🗮 Hydro-Com (HS0068 v1.53)                                                                                                    |
|----------------------------------------------------------------------------------------------------|----------------------------------------------------------------------------------------------------|
|                                                                                                    | Språkval Com Port Hjälp Sökhastiget                                                                                                    |
|                                                                                                    | Sensor Konfiguration Diagnoser                                                                                                    |
| Vald sensor                                                                                                    | Adress 2 7ECF1F70 Hydromix V (2)                                                                                                    |
| Ramen for material-<br>kalibrering används till<br>manuell ändring av<br>kalibreringskoefficient eller<br>val av kalibreringsfönster | Materiell kalibrering           A         B         C         S.S.D %           Fuktighet %         0.00         10.00         Kalibrering                                                                             |
| Ramen för analog output<br>används till att konfigurera<br>variabeln fört analog                                                     | Analog Utgång<br>0/P Typ 0.20mA (0-10V)<br>0/P Variabel 1 Filtrerad Fuktighet %<br>Hög % 20.00. Låg % 0.00<br>1 ån Gräns 30.00 100.00<br>1 ån Gräns 0.00. 0.00                                                         |
| Ramen för digital —<br>input/output används till<br>configuration av digital<br>input.                                               | Digital Ingång/Utgång     Signalprocessande       I/O 1 användning     Genomsnitt/Hålla       I/O/P 2 användning     Papperskorg tom (Utgång)                                                                          |
| 'Göm' knapp för<br>uppdatering av den<br>aktuella konfigurationen till<br>sensor                                                     | Skriva                                                                                                    |
|                                                                                                    | Ramen för generering av signal<br>används till att ställa in filtrerings Ramen för<br>parametrarna för 'rå' signalen genomsnittsberäkning<br>används till inställning av<br>områden för beräkning av<br>satsgenomsnitt |

#### Göm

När sidans innehåll är som önskat för applikationen, klicka på "Göm" för att läsa in alla inställningar i sensorn.

#### Rame för materialkalibrering

#### Fukt %:

Parametrarna A,B,C och SSD är de graderingsfaktorer, som används till beräkning av fuktighet. Koefficienterna fastläggs ut ifrån materialkalibreringen. Ändringar av dessa värden vill därför ändra kalibreringen.

Den procentuella fukten i ett material beräknas genom att gradera det ograderade värdet från sensorn efter följande formel

 $M \% = Ax^2 + Bx + C - SSD$  (x = Ograderat värde)

SSD anger "Surface Saturated Dry" värden för materialet och är specifik för det aktuella materialet. Se "Kalibrering" i kapitel 7 för ytterligare information.

#### Kalibrering:

Visar kalibrerings sidan för materialkalibrering. Kalibreringen kan arkiveras i en databas. Se vänligast kalibreringsavsnittet i denna manual för komplett information.

#### Generering av signal

För några applikationer är olika filtreringsnivåer nödvändiga. Parametrarna för filtreringsalgoritmerna konfigureras i denna ram.

#### Slew rate filter

Dessa filter sätter gränser för stora positiva och negativa ändringar i "rå" signalen. Det är nyttigt vid applikationer, där oundvikliga oregelmässigheter i signalen kunde göra detta ostabilt, ex. i förbindelse med bottenmonterade sensorer, där skovlarna regelmässigt passerar sensorns yta. Det är möjligt att lägga in separata gränser för positiva och negativa svängningar.

Optionerna för såväl + som ÷ slew rate filtren är: Inget, lätt, medium och kraftigt.

#### Filtreringstid

Här ställs utglättningstiden in för gränssignal för slew raten, vilket är nyttigt i förbindelse med stora svängningar eller störningar i signalen. Standardtiderna är 0,1,2,5,5,7,5 och 10 sek. Vänligen var uppmärksam på, att firmavaran för några sensorer kan konfigureras med en längre filtreringstid (från 7 till 100 sek.) för speciella applikationer. Hydro-Com vill konstatera, om denna facillitet är tillgänglig i den aktuella firmavaran- versionen för den valda sensorn. I givet fall framkommer optionen "Valfri" i rullmenyn, där en filtreringstid kan knappas in som visat.

Knappa in en filtreringstid mellan 7-100 sekunder

| - Signalprocessande | Filtrerar tid   |      | Any 🔽 |
|---------------------|-----------------|------|-------|
|                     | Svängfrekvens + | Lätt | •     |
|                     | Svängfrekvens - | Lätt | •     |

#### Genomsnittsberäkning

Dessa parametrar fastlägger, hur data för beräkning av satsgenomsnitt utgörs ut ifrån digital input eller fjärrmanövrerad genomsnittsberäkning.

| n Genemanittlia      |             |          |
|----------------------|-------------|----------|
| denomsnittlig        |             |          |
| Genomsnitt/Hålla För | rdröjning 0 | •        |
|                      | Fuktighet % | Ej skala |
| Hög Gräns            | 20.00       | 100.00   |
| Låg Gräns            | 0.00        | 0.00     |
|                      |             |          |

#### Försenad genomsnittsberäkning

När sensorn används till att mäta fuktinnehållet i ballast under tömning från silo, vill det ofta vara en kort försening mellan den kontrollsignal, som sänds för att börja doseringen och materialets flöde över sensorn. Fuktmätningar som sker i denna period, bör utdelas i genomsnittsberäkningen, då denna troligtvis inte är representativt. "Försenat genomsnitt" definierar varaktigheten av denna period, som skall delas ut. För långt från de flesta applikationer vill 0,5 sek. vara tillräckligt, men det kan vara hänsynsmässigt att öka värdet.

Möjliga perioder är: 0, 0.5, 1.0, 1.5, 2.0, 5.0 sek

#### Övre gräns och nedre gräns:

Dessa gränser gäller för såväl fukt % som ograderade enheter och används till inställning av mätområde för giltig data i förbindelse med beräkning av genomsnittsvärde. Om en mätning ligger utanför dessa gränser, tas den inte med i genomsnittsberäkningen och samtidigt visas markeringen 'data giltig' (se 'Status på diagnos sidan). Om data ligger under den nedre gränsen, aktiveras "silo tom" för de sensorer, om digital output kan konfigureras till att visa detta.

#### Dialogbox för digital input/output

En sensor ger en eller två digitala input (beroende av hårdvara – version, se Appendix D för ytterligare information). För hårdvara version med två digitala input, kan den andra digitala kanalen konfigureras som en output.

| Digital Ingång/Utgång     |   |
|---------------------------|---|
| I/O 1 användning Oanvänd  | • |
| 10/P 2 användning Oanvänd | • |

Det digitala input kan konfigureras som följer:

#### Användande av input 1:

Inte i bruk: Den digitala input ignoreras.

Forsenat genomsnitt: Input används till att syra start och stopp för genomsnittsberäkning av sats. När input signalen aktiveras (+24 VDC), startar genomsnittsberäkningen av "filtrerade" värden (ograderat och fukt) efter den försening, som är inställd i parametrarna "Försening genomsnittsvärde". När input de- aktiveras (0V), stoppas genomsnittsberäkningen och genomsnittsvärdet hålls konstant, således att den läsas av PLC'n. När inputsignalen åter aktiveras, resettes genomsnittsvärdet och genomsnittsberäkningen startar. Fukt/temperatur: Här är det mögligt att skifta den analoga output mellan normalt fuktvärde och temperatur. Detta är hänsynsmässigt, när visning av temperatur önskas samtidigt med användande av endast en analog output. Med input signal låg, vill den analoga output visa fuktvärdet (ograderat eller fukt %) När input aktiveras, vill den analoga output visa temperatur i gr. C. Var uppmärksam på, att detta för Hydro-Probe Orbiter och Hydro-Probe SE är materialtemperaturen. För Hydro-Probe II, Hydro-Mix V och Hydro-Mix VI sensorerna, är denna temperatur resonator temperaturen.

> Temperaturgradering på det analoga output ligger fast: 0skala (0 eller 4mA) svarar till 0°C och full skala (20mA) till 100°C.

#### Användande av input/output 2:

| Inte i bruk:           | Den digitala input ignoreras.                                                                                                    |
|------------------------|----------------------------------------------------------------------------------------------------|
| Fukt./temperatur:      | Som beskrivet ovan.                                                                                                    |
| Silo tom: (Output)     | Detta indikerar, att en ballastsilo är tom. Meddelandet<br>aktiveras när signalerna (fukt % och/ELLER ograderat)<br>faller under den nedre gränsen för genomsnittberäkning.=.                    |
| Data ogiltig: (Output) | Detta indikerar, att sensormätningen (fukt % och/eller<br>ograderat) ligger utanför det område, som är definierat av<br>parametrarna 'Nedre gräns' och 'Övre gräns' för<br>genomsnittsberäkning. |
| Sond OK: (Output)      | Aktiveras om elektriskt interferens gör mätningen osäker,<br>ex. i närheten av mobiltelefoner, strömförande kablar,<br>svetsutrustning, etc.                                                     |

#### Dialogbox – analog output

Ströutgången för output kan konfigureras således, att justeringsområdet passar till utrustningen. Den analoga output konfigureras normalt således, att det svarar till den procentuella fuktmätningen. Det är dock möjligt att låta den analoga output visa andra typer outputvariabler, som kan väljas i dialogbox för analog output.

| Analog Utgång  |                       |
|----------------|-----------------------|
| 0/P Typ        | 4-20mA                |
| 0/P Variabel 1 | Filtrerad Fuktighet % |
| 0/P Variabel 2 | Filtrerad Fuktighet % |
| Hög Brix 20.0  | 0 Lág Brix 0.00       |
|                |                       |

#### Output-typ:

| 0-20mA                | Detta är inställningen från fabrik. Med hjälp av ett externt<br>100R precisionsmotstånd är det möjligt att konvertera till 0<br>– 10 V.                                                                                                    |
|-----------------------|----------------------------------------------------------------------------------------------------|
| 4-20mA                | Detta är standard 4 – 20 mA output.                                                                                                    |
| Kompatibilitet:       | Detta sätt frambringar en analog omvänd-<br>expotentialström som är kompatibel med tidigare analoga<br>versioner av Hydronix fuktmätningssensorer (Hydro-Probe<br>och Hydro-Mix IV). För att konvertera till spänning, krävs<br>ett 500 T precisionsmotstånd. Denna konfiguration får<br>ENDAST användas tillsammans med en Hydro-Control IV<br>eller en Hydro-View                                            |
| Output-variabel 1:    |                                                                                                    |
| Rå ograderad:         | Används normalt uteslutande av en Hydronix tekniker.<br>Detta är den ofiltrerade basis- output från sensorns 25<br>mätningar per sek., graderad uteslutande med hjälp av<br>den från fabrik gömda luft- och vattenkalibrering. Denna<br>output representerar en mätning, som står i förhållande till<br>fukten i området från 0 till 100, i det 0 är uttryck för<br>mätning i luft och 100 för mätning vatten. |
| Filtrerat ograderat:  | Detta är den 'Rå ograderat' variable, som är beräknad<br>med hjälp av filtreringsparametrarna i dialogboxen<br>'Signalbehandling'. Se Appendix B för ytterligare<br>information.                                                                                                    |
| Genomsnitt oskalerat: | Detta är den 'Filtrerade ograderade' variabel för beräkning<br>av genomsnittsvärde för sats med hjälp av parametrarna I<br>dialogboxen 'Genomsnittsberäkning' Se Appendix B för<br>ytterligare information.                                                                                                    |
| Rå fukt:              | Används normalt uteslutande av en Hydronix tekniker.<br>Graderas fr029n variabeln 'Rå ograderad' med hjälp av<br>koefficienterna A, B, C och SSD.                                                                                                    |

| Filtrerad fukt:     | Graderas från variabeln ' Filtrerat ograderat' med hjälp av<br>koefficienterna A, B, C och SSD. Se Appendix B för<br>ytterligare information.                                                                                               |
|---------------------|----------------------------------------------------------------------------------------------------|
| Genomsnitts fukt:   | Graderas från variabeln 'Genomsnitt ograderat' med hjälp<br>av koefficienterna A, B, C och SSD. Se Appendix B för<br>utterligare information.                                                                                               |
| Brix:               | (Gäller uteslutande för Hydro-Probe Orbiter och<br>Hydro-Probe SE sensorer). Graderas från variabeln<br>'Filtrerat ograderat' med hjälp av koefficienterna A, B, C<br>och D Brix. Se Appendix D för ytterligare information.                |
| Materialtemperatur: | (Gäller uteslutande för Hydro-Probe Orbiter och<br>Hydro-Probe SE sensorer). Temperaturgraderingen är<br>fastlåst – 0 skala (0 eller 4 mA) svarar till 0°V, full skala<br>(20 mA) till 100°C. Se Appendix B för ytterligare<br>information. |

#### **Output-variabel 2**

(Uteslutande för Hydro-Probe Orbiter och Hydro-Probe SE sensorer). Optionerna är de samma som för output- variabel 1.

#### Nedre % och övre %.

Dessa två värden definierar fuktområdet för den analoga output i förbindelse med "fukt %" output variabler (rå, filtrerad eller genomsnitt). Systemvärdena är 0% och 20%.

Exempel:

Output typ 0-20 mA – 0 mA representerar 0% och 20mA representerar 20 mA % Output typ 4-20 mA – 4 mA representerar 0% och 20mA representerar 20 mA %

Dessa inställningar har ingen verkan vid val av en "ograderad" output- variabel. I tillfälle vill 0- output (0mA eller 4 mA) alltid svara till ograderad 0.0 (mätning i luft) och full skala output (20mA) till ograderat 100.0 (vatten).

Noteringar:

#### Diagnossida

# **Kapitel 6**

# Val av sensor

För att se eller ändra konfigurationsparametrarna för en sensor väljs den gällande sensorn på sensorsidan genom att markera sensorn med ett rött kryss som visas nedan.

| X                                      | C2423D70<br>2 VHP02-Bin2 |
|----------------------------------------|--------------------------|
| ~~~~~~~~~~~~~~~~~~~~~~~~~~~~~~~~~~~~~~ | 410C1970<br>3 THP02-Bin3 |

När den rätta sensorn är vald, läses de interna konfigurationsparametrarna för sensorn när konfigurations sedan väljs och sensor ID, adress och namn visas överst på sidan.

# Password för att skydda funktioner

En del av diagnos sidan är skyddad med password, för att förhindra operatören omedvetet att ändra väsäntliga inställningar. Dessa password skall kännas av supervisor eller installationstekniker och framgår av Appendix C. För säkerhets skull kan denna sida ev. tas ur manualen.

| senord - |   |   |   |  |
|----------|---|---|---|--|
|          | 1 | 2 | 3 |  |
|          | 4 | 5 | 6 |  |
|          | 7 | 8 | 9 |  |
|          |   | 0 |   |  |

Lö

Där är två nivåer i detta skydd med hjälp av password. Den nedersta nivån password ger uteslutande tillgång till uppgradering av firmavara, mens den högsta nivån ger tillgång till uppgradering av firmware, temperaturkompensationsfaktorer och till den från fabriken inställda luft- och vattenkalibrering

För att ta bort skyddsfunktionen, skrivs password in genom att trycka på knapparna på passwordtangentbordet. Password skyddet kan retableras när som helst i processen genom att trycka på 'Logg av knappen.

| Logga av från det<br>password- skyddade –<br>området | Konfiguration | Diagnoser          |  |
|------------------------------------------------------|---------------|--------------------|--|
|                                                      | Logga ut      | Analog Utgång Test |  |

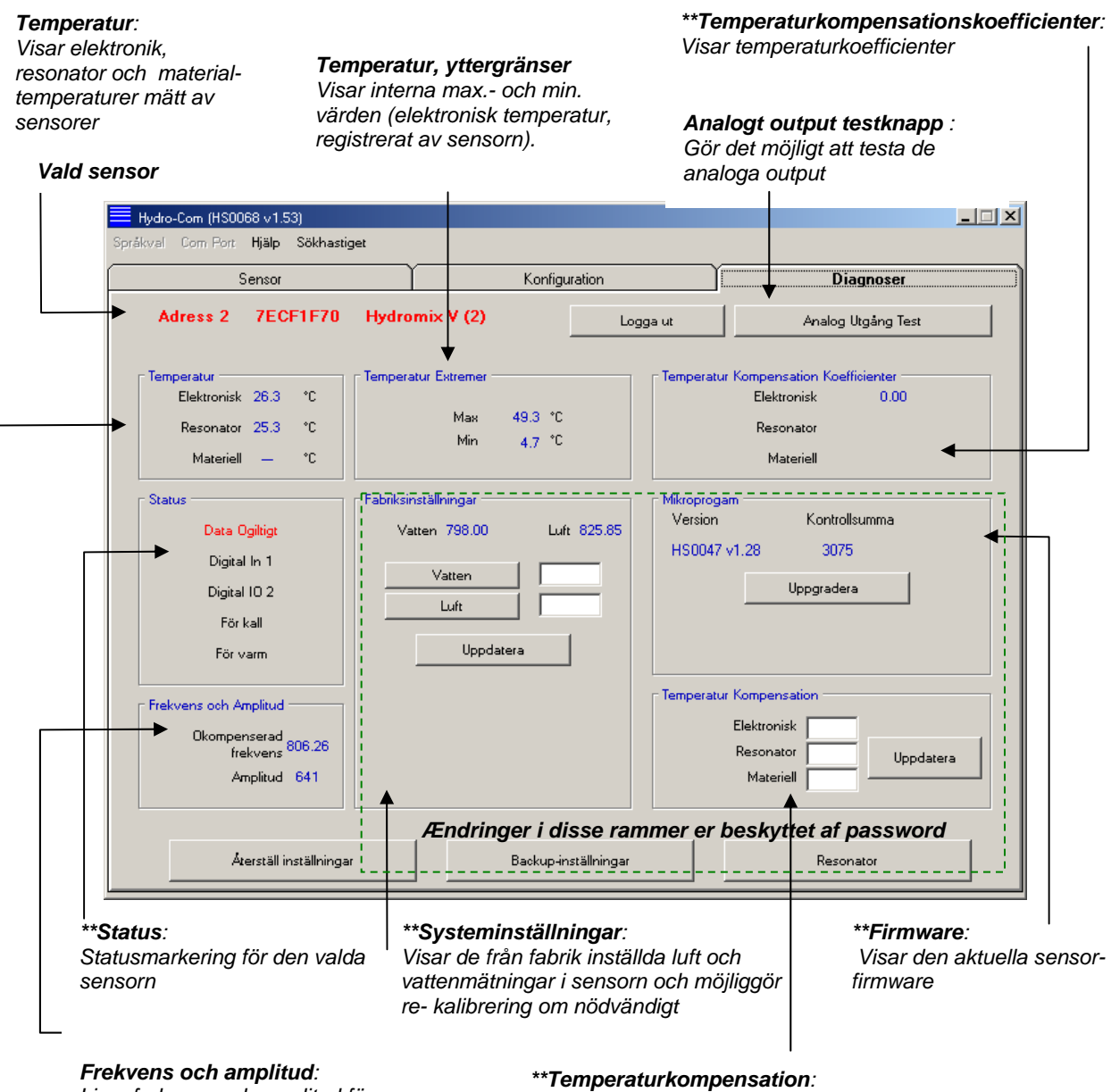

Live- frekvens och amplitud för mikrovågssvar. \*\***Temperaturkompensation**: Möjliggör uppdatering av temperaturkoefficienter

\*\* Ytterligare information om dessa dialogboxar följer

30 HYDRO-COM ANVÄNDARVÄGLEDNING HD0273SV REV. 1.0.2

#### Test av analog output

Tillgång till test av den analoga output öppnas genom tryck på 'Analog output test' varvid diagnos sedan ändras som följer.

| Hydro-Com (HS0068 v1.53)                   |               |           |
|--------------------------------------------|---------------|-----------|
| Språkval Com Port <b>Hjälp Sökhastiget</b> |               |           |
| Sensor                                     | Konfiguration | Diagnoser |
| Adress 2 7ECF1F70 Hydro                    | omix V (2)    | Avsluta   |
| Utgång Test                                |               |           |
|                                            |               |           |
|                                            |               |           |
|                                            |               |           |
|                                            |               |           |
| <u> </u>                                   |               |           |
| 0 mA 4 mA                                  | 20            |           |
|                                            | ma            |           |
|                                            |               |           |
|                                            | _ Nuv-        | arande    |
|                                            |               | 0.00      |
|                                            |               |           |
|                                            |               |           |
|                                            |               |           |
|                                            |               |           |
|                                            |               |           |

Denna funktion kan användas till att verifiera den analoga output eller kalibrera interface till ex. vis PLC styrning eller extern indikation.

Den analoga output kontrolleras med hjälp av 0mA, 4mA och 20mA tryckknappar och tillhörande skydd. Detta vill tvinga det visade värdet till output. För sensor med ännu en tillgänglig analog output, tvingas bägge analoga output till det angivna värdet.

Tryck "Avsluta" för att gå tillbaks till huvuddiagnos- sidan.

#### **Dialogbox "Status":**

När de följande villkoren uppträder, skiftar indikatorn till rött. De använda indikatorerna förklaras som följer:

| Data giltiga/ej giltiga: | Anger, om sensormätningarna (fukt och/eller ograderat)<br>ligger innanför de nedre och over gränsvärdena, som är<br>definierade i dialogboxen. 'Genomsnittsberäkning' i<br>konfigurationen. |
|--------------------------|----------------------------------------------------------------------------------------------------|
| Digitalt Input 1:        | Anger on/off status för första digitala input.                                                                                                    |
| Digitalt Input/output 2: | Anger on/off status för det andra digitala input/output.                                                                                                    |
| För kallt:               | Den av sensorn uppmätta temperatur är tätt på 0°C.                                                                                                    |
| För varmt:               | Temperatur är högre än sensorns drifttemperatur.                                                                                                    |

#### Dialogbox "Firmavara":

(Nedersta nivån av password- beskyddande)

Versionsnummer och kontrollsummefälten anger den firmavara version, som är installerat i sensorn. Firmavara är lagrad i ett flash minne och kan uppgraderas från fil på disken.

Firmavara uppgraderingen för Hydro-Com använder en uppgraderingsfil, som innehåller firmavara data för alla Hydronix sensorer. Hydro-Com hämtar endast den firmvara, som är relevant för den aktuella sensorn, och laddar upp data. Denna funktion förhindrar uppladdning av fel firmavara till en sensor, vilket vill resultera i, att sensorn inte vill fungera.

Genom klick på knappen "uppgradering" kallas i en dialogbox fram till öppning av fil. Välj den aktuella uppgraderingsfilen och bekräfta valet. Uppgraderingsprocessen varar typiskt några få minuter – ett statusmeddelande visar aktuell status under förloppet. Efter avslutad uppgradering, vill den uppgraderade firmavaran automatiskt gå igång.

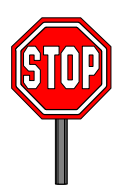

Innan du går vidare: Det är absolut nödvändigt, att strömförsörjning och kommunikation upprätthålls till sensorn under uppgraderingen. I motsatt fall vill det vara risk för, att flash minnet lämnas i en okänd status, varvid sensorn inte kan fungera och vill kräva ytterligare service.

#### **Dialogbox "Temperaturkompensation":**

(Översta nivån av password beskyddande)

Temperaturkompensationskoefficienterna kan ställas in här vid inställning av de önskade värden efterföljt av tryck på 'uppdatera'. **Dessa värden bör endast ändras efter direkt anvisning från en Hydronix tekniker** 

#### Dialogbox 'Inställningar från fabrik':

(Översta nivån av password beskyddande)

För att garantera att alla sensorer passar samman, sker alla mätningar med referens till de från fabriken kalibrerade mätningarna för luft och vatten. Det är inte nödvändigt att ändra dessa under normal drift.

Obs: Ändringen av kalibreringen kan ha en ogynnsam inverkan på en sensors funktion. Om re- kalibrering är nödvändig, vänligen kontakta Hydronix Technical Support.

# Kalibrering av luft och vatten - standarinställning

- Rengör sensorn
- Fyll en rund plasthink med rent vatten med en temperatur på ca. 20°C

Sörj för att alla materialrester är borttagna från sensorplattan.

Vattennivån skall täcka den keramiska mätplattan och det skall vara minst 200 mm vatten framför keramikplattan.

Vattentemperaturen skall vara noggrann inom ett område ±1°C då denna används som referensvärde för det inbyggda temperaturkompensationssystemet.

- Tillsätt salt
- Placera sensorn i vattnet

Tillsätt 0,5% salt – ex.. 50 g pr. 10 liter vatten.

Sensorn hålls ut mot hinkens vägg med sensorplatta vänd mot hinkens centrum. På detta sätt sker mätningen med en fylld hink vatten framför plattan.

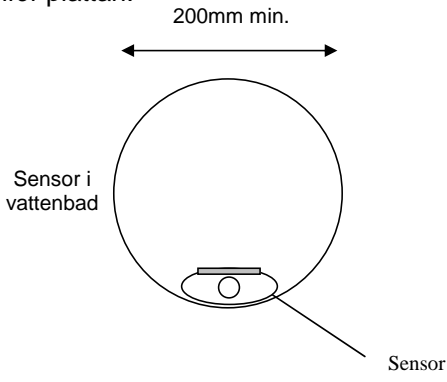

Minimum vattendjup 200mm

- Låt sensorns drifttemperatur stabilisera sig
- Klicka på "Vatten"

Låt sensorns drifttemperatur stabilisera sig vid  $20\pm1^{\circ}C$ 

Softwaren vill göra en ny mätning och denna frekvensmätning vill framkomma i dialogbox för vattenmätning.

| r Fab     | riksinställningar |             |  |  |
|-----------|-------------------|-------------|--|--|
|           | Vatten 798.00     | Luft 825.85 |  |  |
|           |                   |             |  |  |
|           | Vatten            | 851.35      |  |  |
|           | Luft              |             |  |  |
|           |                   |             |  |  |
| Uppdatera |                   |             |  |  |
|           |                   |             |  |  |

• Ta upp sensorn ur vattnet

Mätning av luft

Mätning i luft sker med kontaktplattan rengjord, torr och rensad på föroreningar. Tryck på "Luft" Softwaren gör en ny mätning och denna frekvensmätning vill framkomma i dialogbox för luftmätning.

| Fabriksinställningar |             |  |  |  |
|----------------------|-------------|--|--|--|
| Vatten 798.00        | Luft 825.85 |  |  |  |
|                      |             |  |  |  |
| Vatten               | 851.35      |  |  |  |
| Luft                 | 825.92      |  |  |  |
|                      |             |  |  |  |
| Uppdatera            |             |  |  |  |
|                      |             |  |  |  |

• Uppdatera standardinställningarna

Tryck "Uppdatera" för att uppdatera standardinställningar

#### Automatisk kalibrering (Autocal)

(Endast för Hydro-Probe Orbiter)

I förbindelse med montage av en ny sensorarm på en Hydro-Probe Orbiter är det nödvändigt att uppdatera systemkalibreringen av luft och vatten. Om sensorn emellertid är installerad i en blandare, är det inte nödvändigt att manuellt mäta luft och vatten- i stället används en 'Autocal' kalibrering. Vid denna kalibrering sker en luftmätning varefter en vattenläsning estimeras på basis av en konstant luft- vatten skillnad. Denna funktion är endast tillgänglig för en Hydro-Probe Orbiter sensor.

# Obs: För bandtransportörer eller applikationer med fritt fallande material är en luft- och vattenkalibrering under alla omständigheter nödvändig.

Under Autocal processen skall den keramiska plattan vara ren, torr och rensad för förhindringar. Genom tryck på 'Automatisk kalibrering' startas Autocal mätningen, som tar ca.30 sek. Sensorn vill härefter vara klar till användande i blandaren

# Kapitel 7

Hydro-Com kalibreringsfunktionen används till att lägga in oskalerade värden och tillsvarande fuktvärden ut från uttagna och uttorkade prover. Funktionen används i förbindelse med fuktmätning i flytande material, exempelvis i silos eller bandtransportörer. Kalibreringsprocessen för blandarapplikationer där det tillsätts vatten under kontrollerade villkor för att nå ett önskat värde, sker av processtyrningen eller av Hydro-Control V

Där är tillgång till Hydro-Com kalibrerings sedan från konfigurations sedan. (Denna sida liknar Hydronix kalibreringsfunktion Hydro-Cal men då det inte är extra funktionalitet i Hydro-Cal, är det inte nödvändigt för Hydro-Com användarna att ladda ner Hydro-Cal till kalibrering).

# Introduktion till materialkalibrering

För applikationer, där fuktvärden skall vara den direkta output från sensorn, är det nödvändigt att kalibrera sensorn till det aktuella materialet.

Varje material har sina egna individuella karaktäristiska. Det råa output från en Hydronix sensor är ett ograderat värde i området 0 – 100. Varje sensor ställs in således, att det ograderade noll (0) värdet svarar till mätning i luft och 100 svarar till mätning i vatten. Den oskalerade läsningen ex. Från sensor, som mäter *fin* sand mede ett fuktinnehåll på 10% vill vara olika från den ograderade läsningen (från samma sensor) om denna mäter *grov* sand med ett fuktinnehåll på 10%. För att uppnå den högsta noggrannheten är det nödvändigt att "kalibrera" sensorerna till de olika materialen. *En kalibrering omsätter ganska enkelt den ograderade läsningen till det 'reella' fuktvärdet, som skall fastläggas i laboratoriet vid en uttorkningstest.* 

Fuktinnehållet i sand kan typiskt variera från 0,5% (det absorberande fuktvärdet eller Surface Saturated Dry value (SSD) som upplyses av materialleverantörerna) till ca. 20% (mättat). Andra material kan variera inom ett större område. Läsningen från en Hydronix sensor är linjär inom detta fuktområde för de flesta materialen. För att se de linjära relationerna, kan en kalibrering göras ut ifrån blott 2 punkter. När dessa två punkter är satta, kan en lika linje definieras visas nedan.

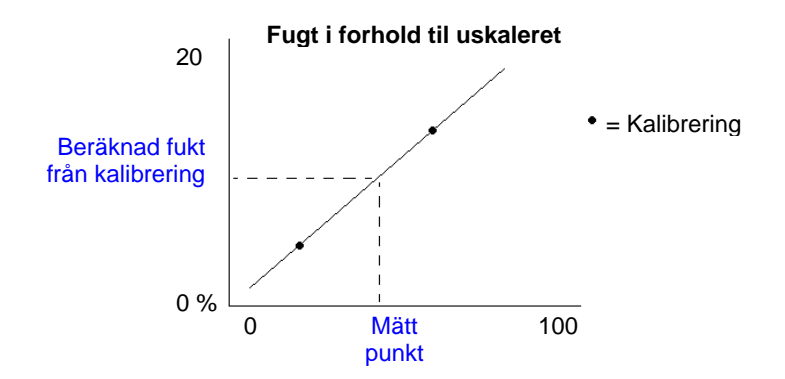

Likningen för linjen genom kalibreringspunkterna används till att beräkna 'den sand' fukt ut ifrån den ograderade läsningen. Likningen definieras av lutning (B) och offset (C). Dessa värden är således kalibreringskoefficienterna och kan efter önskan gömmas i sensorn.

Omräkning till fukt % är därför

Fukt % = B\*(ograderad läsning) + C – SSD

SSD värdet medräknas, i tillfälle av att den är nödvändig tilloutput för fuktvärden ut över materialets absorberande fukt. I de flesta tillfällen, sätts detta till 0

En god kalibrering sker genom att mäta på materialprover och ta med läsningar från materialets totala fuktområde. Man bör avsätta så många punkter som det praktiskt är möjligt, i det att flera punkter ger högre noggrannhet. Nedanstående grafik visar en god kalibrering med hög linjaritet.

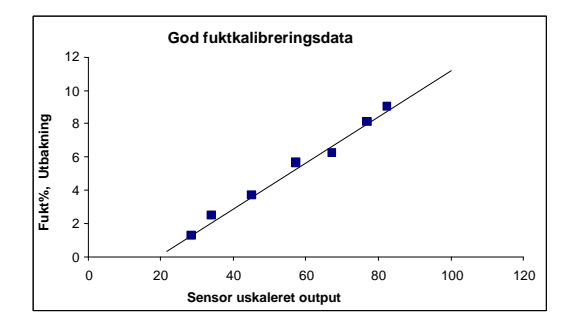

#### Sannolikheten för ej noggranna kalibreringar är hög om:

- där används för små materialprov till 'uttorkning'.
- där används för få prover (speciellt 1 eller 2 punkter).
- prov tas ut med nästan samma fuktinnehåll som visas på nedan på kalibreringsgrafiken (vänster). Ett bredare fuktområde är nödvändigt
- där er stor "spridning" i läsningarna som visas nedan i kalibreringsgrafiken (högra). (Här är orsaken typisk opålitlig eller svängande provuttagningar för 'uttorkning' eller dålig sensorplacering med otillräckligt materialflöde över sensorn).
- genomsnittsberäkningen inte används till att säkra representativa fuktmätningar för hela satsen.

Hydro-Com funktionen anför vissa kalibreringsregler, som skall hjälpa användaren med att uppnå förnuftiga och noggranna resultat på trots problem som ovannämnda (se Appendix A).

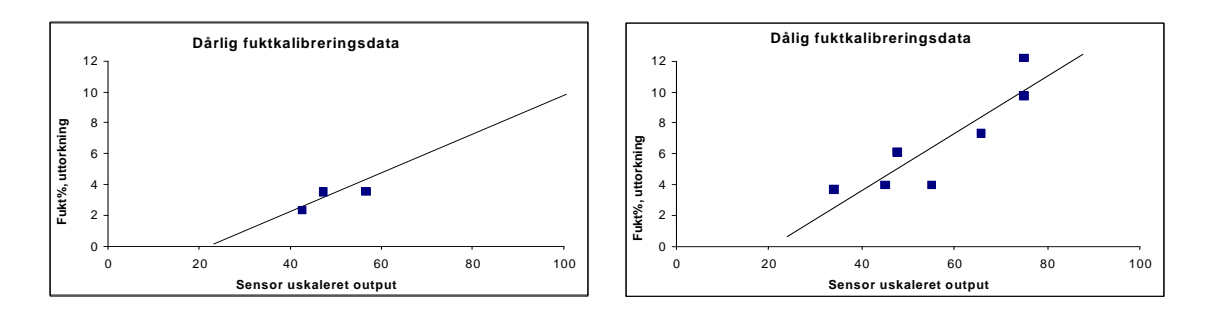

36 HYDRO-COM ANVÄNDARVÄGLEDNING HD0273SV REV. 1.0.2

# Kalibrering

För att förenkla kalibreringsproceduren, är funktion i stånd till att kontrollera input kalibreringsvärdena upp emot en regelsats (se Appendix 1). Dessa regler ger användaren information om, när input värden möjligtvis kan resultera i en onormal fuktkalibrering.

Reglerna är mest noggranna för sand och mindre sten (mindre än 10 mm). Om de används för andra material, kan de möjligtvis försöka att genomtvinga en mindre noggrann kalibrering. I sådana tillfällen kan reglerna sättas ur funktion.

Kalibreringsfunktionen i Hydro-Com gör det möjligt för användaren att lägga in materialkalibreringsdata, som härefter göms på datorn och kan gömmas som kalibrerings-koefficienter i sensorn.

Funktionen är uppdelad I fyra områden som visas nedan

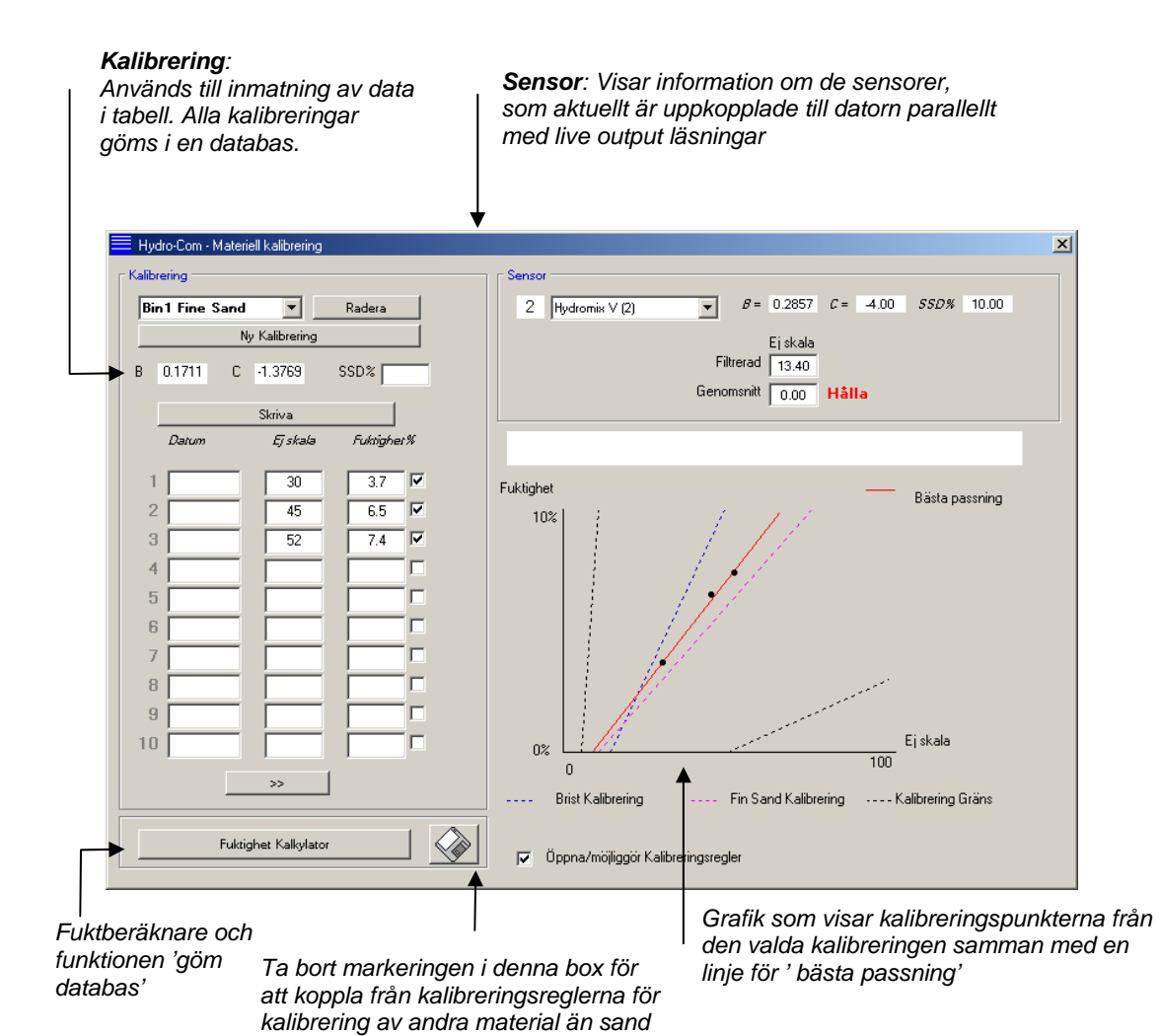

\* En linje för "bästa pässning" är en linje, som rent matematiskt "passer" bäst genom en rad punkter, som visas ovan

För den valda sensorn visas de aktuella

genomförd 'Genomsnitt' oskalerat värde konstant och

betäckningen skiftar till Håll.

kalibreringskoefficienterna, som är

#### **Dialogbox "Sensor"**

**Rullmeny för uppkopplade sensorer** Sensornamn och- adresser, visas för varje sensor

gömda i sensorns konfiguration. Sensor *B* = 0.2857 C = 0-4.00 SSD% 10.00 2 Hydromix V (2) • Ejiskala Filtrerad 13.40 Genomsnitt 0.00 Hålla Live 'oskalerade' läsningar från den Visning av 'Genomsnitt/Håll: Används till att ange valda sensorn, som är nödvändiga genomsnittsberäkning av sats. Detta kan ske antingen på basis av digital input eller fjärrmanövrerad för materialkalibreringen. För genomsnittsberäkning. När visningen skiftar till ytterligare information om dessa läsningar se Appendix B Genomsnitt, genomsnittsberäknas det filtrerade oskalerade värdet. När genomsnittsberäkningen är

#### Genomsnittsberäkning

För de flesta applikationerna är det en förutsättning för att upp värdiga mätningar, att genomsnittsberäkningen på sensoroutput sker över en viss period. För en Hydro-Probe II monterad i en sandsilo, flyter sanden från den tidpunkt, när spjället öppnar tills det stänger. Då mätningarna varierar under denna period, är det endaste sättet att uppnå en representativ ograderat värde i denna period att göra en kontinuerlig genomsnittsberäkning i materialflödet.

Den digitala input 1 kan användas till att bestämma, när det skall genomsnittsberäknas. För siloinstallation bör sensorns output genereras från kontakt i silospjället, således att den ger +24VDC input, när spjället öppnar.

I detta tillfälle skall sensorkonfigurationen sättas till 'Genomsnittsberäkning/Håll'.

#### Fjärrmanövrerad genomsnittsberäkning

Om däremot installationen har en input, som kan skifta till styrning av genomsnittsberäkningen, har Hydro-Com denna facillitet, att man manuellt kan välja start och stopp tidpunkt för genomsnittsberäkning. Fjärrmanövrerad genomsnittsberäkning är endast möjlig, om den första digitala input är satt till ' inte i användning'

Om den första digitala är satt till ' inte användande' visas dialogbox 'Starta fjärrmanövrering genomsnittsberäkning' på skärmen, som visas nedan:

| 7 Hydro Probe Orbiter | ▼ B = 0.2857 C = 4.00 SSD% 0.00 |
|-----------------------|---------------------------------|
|                       | Ej skala                        |
| Start                 | Filtrerad _0.03                 |
| rjärgenomsnittlignet  | Genomsnitt 0.00 Hold            |

#### **Dialogbox 'Kalibrering'**

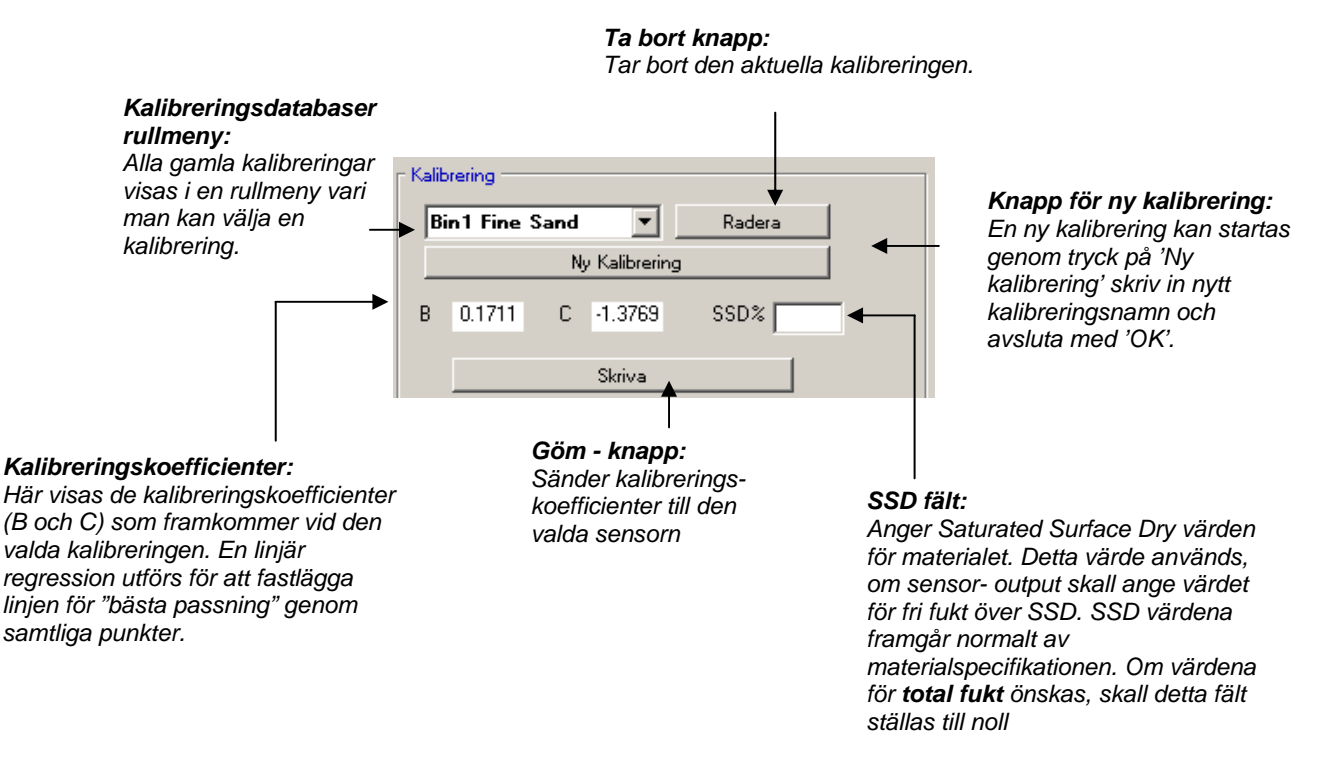

#### Calibration Data Values

The user may enter up to 20 sets of unscaled and corresponding moisture% values for each calibration in the text boxes provided.

When the user enters data into a text box the corresponding point on the graph is highlighted.

Note that the first column titled 'Note' is a general information box – this may be left blank or could be used for entering the date or operators name etc.

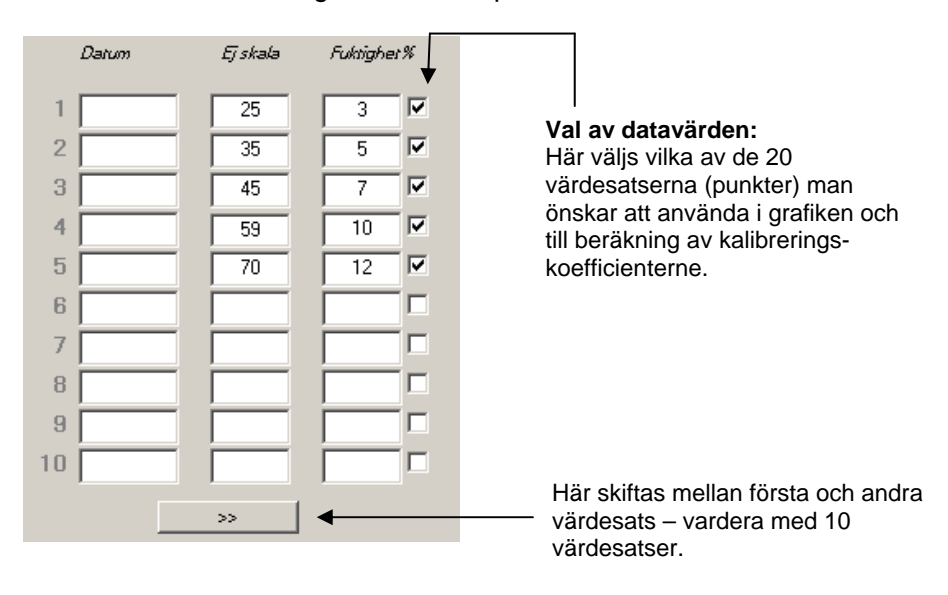

#### Dialogbox 'Fuktberäknar och göm kalibrering på diskett'

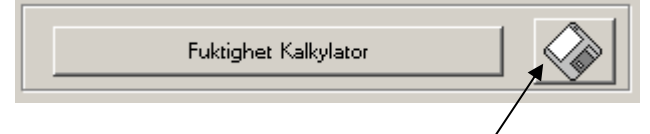

Diskett knappen kan användas till att g<sup>'</sup>omma den kompletta databasen som en fil. Efter klick skall användaren ange filnamn och placering. Data för samtliga kalibreringar överförs härefter till en textfil.

Det sanna fuktinnehållet skall användas till varje kalibreringspunkt. Tillvägagångssättet för uttagning av prover är beskrivit i avsnitt nedan, men för att underlätta beräkningen av fuktinnehåll i ett materialprov, när detta uttorkas, finns i systemet en "Fuktberäknare". När denna aktiveras, framkommer följande dialogbox på skärmen och viktangivelserna kan skrivas in.

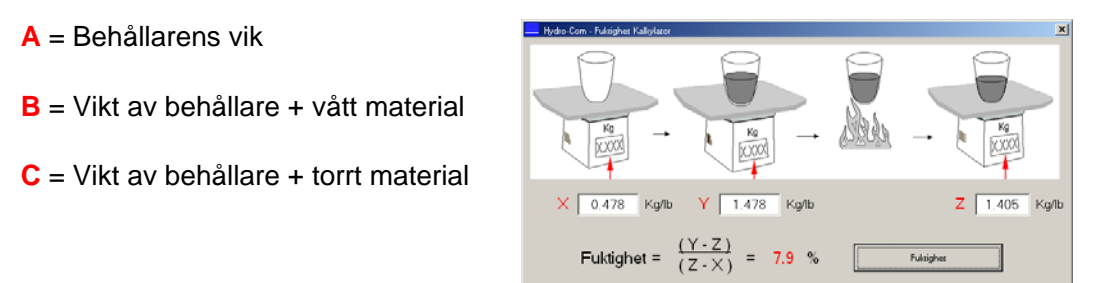

Fukten kan härefter beräknas som visat med hjälp av 'Fukt' tangenten. Det visade värdet används i kalibreringstabellen, som visas på nästa sida.

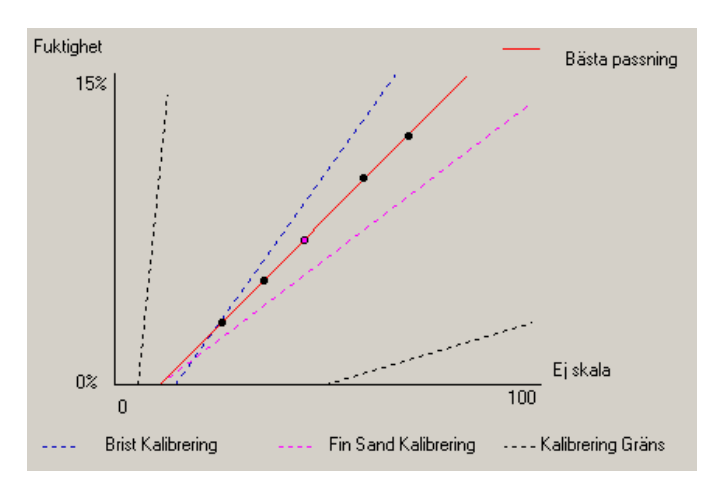

#### Kalibreringskurva

**Fukt % sammanliknad med kurvan 'ograderad kalibrering'**: Kalibreringsdata visas grafiskt tillsammans med två systemvärden för sandkalibrering, samt max. och min. kalibreringskurvor, definierat av Hydronix, se Appendix A för ytterligare information.

#### Kalibreringsreglerna

Datapunkterna för kalibreringen definierar en matematisk linje för bästa passning och det är denna linje – beskrivet med hjälp av de två variabler B och C – som definierar kalibreringen. Meningen med reglerna är att optimera kalibreringslinjen, om kalibreringsdata inte lever upp till dessa kriterier, som är beskrivna i Appendix A i sådant tillfälle modifieras linjen 'bästa passning'.

For standard sandkvaliteter bör reglerna vara aktiva, således att det korrigeras för data, som inte passar till kriterierna i Appendix A, vilket ger en bättre kalibrering. Vänligen notera, att kalibreringsreglerna är utvecklade till en sensor, som är monterad i den rekommenderade vinkeln. Se användarmanual för sensor för ytterligare information.

Om man däremot mäter i olika material, eller om installationen avviker från rekommendationerna, kan det vara nödvändigt att Ni aktiverar reglerna. Detta görs i avkryssningsfältet under kurvan. Detta är specifikt för den gällande applikationen och bör därför läggast fast av den tekniker som kör in anläggningen.

I nedanstående kurva är det i tabellen inlagt 3 kalibreringspunkter och kalibreringsreglerna är aktiva. Detta lever inte upp till alla kriterier, varför nedanstående varning visas på skärmen. B och C kalibreringskoefficienterna, som beskriver linjen, är också inkluderade.

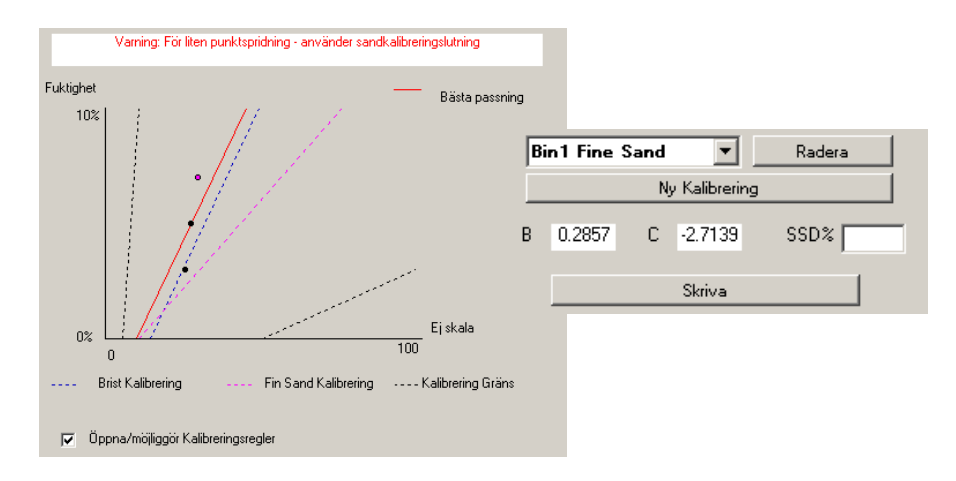

Om kalibreringsreglerna kopplas från för samma sats data, ändras kurvan, i det att alla streckade linjer utdelas och kalibreringslinjen tecknas som den matematiska linjen för 'bästa passning'. Det ges ingen varning och kalibreringskoefficienterna inkluderas med hänsyn till sammanlikningen som visas nedan.

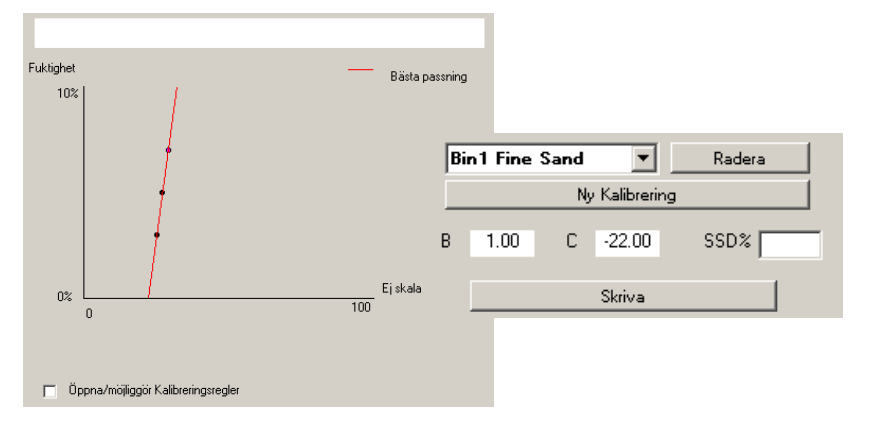

# Kapitel 8 Kalibreringsrutiner och uttorkningstest

# Anvisningar:

- Bär säkerhetsglasögon och skyddsdräkt för säkerhet mot utslungning av material under uttorkniongsprocessen.
- Försök aldrig kalibrera sensorn genom att lägga material på kontaktplattan. De då uppnådda läsningarna vill aldrig vara representativa för värdena i verkligheten.
- Till registrering av den ograderade output för en sensor, skall proven alltid tas ut där sensorn är placerad.
- I förbindelse med kalibrering av grova tillslagsmaterial, bör man inte använda en kalibreringsmetod, som är baserad på mycket små prover, ex. 'Speedy' eller infraröd balans.
- Antag aldrig, att material, som strömmar ut från två spjäll från samma silo har samma fuktinnehåll och försök aldrig att ta ut prover från materialströmmen i båda spjäll för att uppnå ett genomsnittsvärde – använd alltid 2 sensorer.
- Gör alltid genomsnittsberäkning
- Sörj för, att sensorn mäter i ett representativt materialprov

# **Testutrustning:**

- Viktskål –till avvägning av upp till 2 kg med en noggrannhet på 0,1 gr.
- Uppvärmningskälla för uttorkning av prover, ex. en elektrisk kokplatta.
- Behållare med tättslutande lock för bevaring av prover.
- Plastpåsar för bevaring av prover innan uttorkning
- Skopa för uttagning av prover
- Säkerhetsutrustning inkl. glasögon, värmebeständiga handskar och skyddsdräkt.

#### Kalibreringsprocedur

- 1. Kontrollera att Hydro-Com kör med kalibrerings sidan öppen
- 2. Upprätta ny kalibrering
- 3. Välj den rätta sensorn under rullmenyn i dalogboxen.
- 4. Under doseringen var uppmärksam på status för Genomsnitt/Håll vid sidan av läsning av 'Genomsnitt' från sensorn. En installation är optimal, när den digitala input är förbunden till kontakten i spjällöppningen. När silon öppnar, bör status skifta till Genomsnitt och när den stänger, bör status vara Håll.
- Ta ut ett prov från nästa sats. Ta ut med hjälp av skopan en rad mindre prover från materialflödet – det skall vara i allt ca.5-10 kg material i behållaren Materialet SKALL tas ut när intill sensorn, således att sensorn mäter den materialmängd, som passerar sensorn
- 6. Gå tillbaka till din dator och registrera 'Genomsnitt ograderad' output, som bör visa Håll status.
- 7. Blan de uttagna delproven. Ta ut ca.1kg torka ut detta och beräkna fuktinnehållet med hjälp av fuktberäknaren. *Passa på att inte tappa något av provet under uttorkningsprocessen*. Pröva efter ev. att materialet är fullständigt torrt genom att röra runt i provet för att fördela fukten och härefter torka igen.
- 8. Återta steg 7 för ännu ett prov a' 1kg. Om fukten avviker med mer än 0,3% har det ena provet inte varit fullständigt uttorkat och testen skall göras om.
- 9. Registrera genomsnittsfuktigheten för de 2 prover i kalibreringstabellen. Värdena för "Fukt" och "Ograderat" definierar den ena kalibreringspunkten. Märk av denna punkt för att inkludera värdena i kalibreringen
- 10. Återta steg 5-9 för att fastlägga ytterligare kalibreringspunkter. Välj en annan tidpunkt på dagen eller en annan tid på året för att mäta inom det största möjliga fuktområdet.

Man talar om en god kalibrering, när kalibreringspunkterna spänner över hela materialets fuktighetsområde och när alla punkter ligger på eller tätt vid en ens linje. Om man förmodar, att några av kalibreringspunkterna inte är korrekta, kan dessa uteslutas i kalibreringen genom att markera dem i det aktuella avkryssningsfältet. Generellt rekommenderas det, att en spridning på min. 3% ger de bästa resultaten.

11. När kalibreringen är genomförd, uppdateras de nya kalibreringskoefficienterna för den rätta sensorn genom att trycka på knappen 'Göm'. B,C och SSD värdena i dialogboxen för sensorn vill härefter svara till de värden, som visas i dialogbox 'Kalibrering'. Fukt % output från sensorn bör representera materialets sanna fuktinnehåll. Detta kan verifieras genom att ta ut ytterligare prover och sammanlikna laboratoriefuktinnehållet mot sensor output.

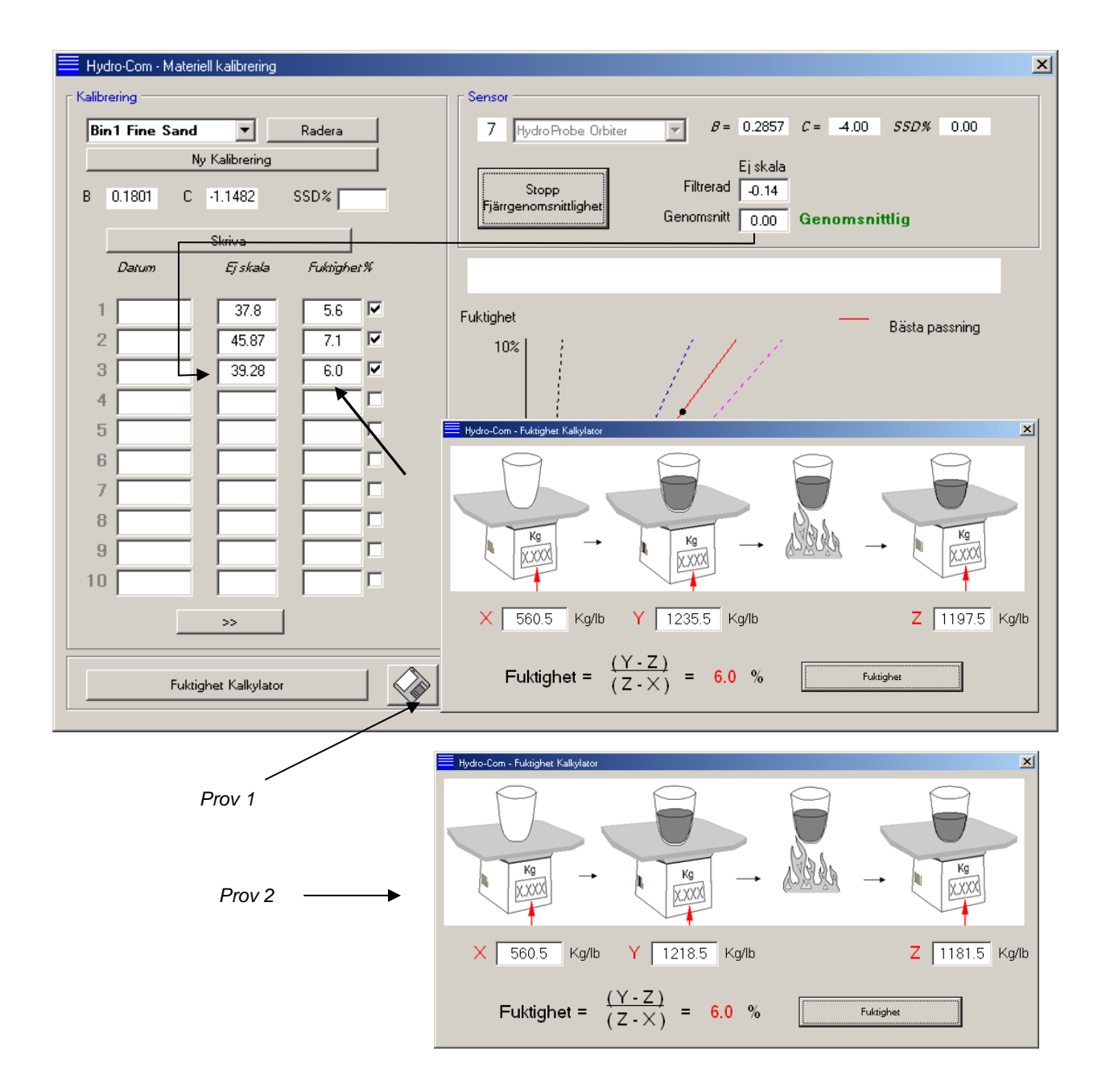

Noteringar:

# Kapitel 9

# Ofta ställda frågor

- Q: Hydro-Com finner ingen sensor, när jag trycker sök.
- A: Om Du har många sensorer anslutna på ditt RS485 nätverk, skall Du kontrollera, att varje sensor har sin egen individuella adress, som beskrivet i 'Konfiguration av nätverk' (sida 15). Kontrollera, att sensorn är korrekt ansluten, att strömförsörjningen är en 15-30VDC källa och att RS485 ledningarna är korrekt förbundna via en RS232- 485 converter till seriell port i PC. Kontrollera, att den korrekta COM porten är vald för Hydro-Com.
  - \_\_\_
- Q: Hur ofta behöver jag kalibrera en sensor?
- A: Re- kalibrering är endast nödvändig om materialets kornstorlek ändras radikalt, eller en ny källa används. Det är dock en god ide' att regelmässigt ta ut prover (se Kapitel 8) för att få bekräftat, att kalibreringen fortsatt är korrekt och noggrann. Registrera provdata på en lista och sammanlikna med sensorresultaten. Om punkterna ligger tätt vid eller på kalibreringslinjen, är kalibrering stadigt god. Konstaterar Du en väsentlig skillnad, är det nödvändigt att re- kalibrera. Vi har kännedom till applikationer, där kunderna inte har rekalibrerat på 5 år.

\_ \_ \_

- Q: Är jag tvungen att kalibrera den nya sensorn, om jag byter sensorn i min sandsilo?
- A: Nej, normalt inte, då vi må anta, att sensorn monteras exakt i samma position som den gamla. Skriv kalibreringsdata för materialet till nya sensorn och fuktläsningarna vill vara de samma. Det vill nog vara klokt att verifiera kalibreringen genom att ta ut prover som visas i avsnittet 'Kalibreringsprocedur' (sida 44) och kontrollera denna kalibreringspunkt. Ligger punkten tätt vid eller på linjen, är kalibreringen fortsatt god.

\_\_\_

- Q: Vad skall jag göra, om det endast är en ringa variation i fuktinnehållet i mitt san/grus den dag jag kalibrerar?
- A: Om du genomfört ett antal uttorkningstester och där är ringa variation i fuktinnehållet (1-2%), så må du nöjas med en god kalibreringspunkt genom att genomsnittsberäkna de ograderade läsningarna och fuktvärdena från dina uttorkningstester. Hydro-Com gör det möjligt att frambringa vald kalibrering (genom hjälp av kalibreringsreglerna Appendix A), intill ytterligare punkter kan definieras. När fukten ändrar sig med min. 2%, kan du ta ut ett prov och understötta kalibreringen genom tillföra ytterligare punkter.
  - \_\_\_

\_ \_ \_

- Q: Om jag byter sandtyp, är jag då tvungen att re- kalibrera?
- A: Det vill bero på sandtypen, då många av dessa arbetar utifrån samma kalibrering. Kalibreringsreglerna innehåller två standardinställningar för sandkalibrering – fin – och normalkornig sand. Det vill vara klokt att verifiera kalibreringen genom att ta ut ett prov som visat i avsnittet 'Kalibreringsprocedur' (sida 44) och kontrollera denna kalibreringspunkt. Om den ligger tätt vid eller på linjen, är kalibreringen fortsatt god.

- Q: Vilken typ av output skall jag välja för min sensor efter kalibrering?
- A: Detta beror på ditt system. I de flesta tillfällen är sensorns analoga output kopplad upp till PLC- styrningen. För en kalibrerad sensor bör denna analoga output ställas antingen till 'Filtrerad fukt %' eller om den digitala input används till genomsnittsberäkning till 'Genomsnitt fukt %'.
- Q: Där är stor spridning i mina kalibreringspunkter är detta ett problem och är det något jag kan göra för att förbättra kalibreringsresultatet?
- A: Om det är stor spridning på de punkter, genom vilket du försöker att teckna en linje, har du problem med din provuttagningsteknik. Försök att koncentrera dig, när du tar ut prover och kontrollera, att sensorn är monterad i korrekt i materialflödet. Om sensorn är placerad korrekt och provuttagningen skett som beskrivet i Kapitel 8, bör detta inte kunna ske, Försök att använda ett 'Genomsnitt ograderat' värde vid din kalibrering. Genomsnittsberäkningsperioden kan ställas in antingen med input 'Genomsnitt/Håll' eller 'Fjärrmanövrerad genomsnittsberäkning'.
- Q: Jag önskar att göra fjärmanövrerad genomsnittsberäkning, men dialogboxen visas inte för min sensor?
- A: A: Fjärrmanövrerad genomsnittsberäkning är endast tillgänglig, när den digitala input står till "ej i bruk". Om input står till 'Genomsnitt/Håll' är det inte möjligt att använda 'Försenad genomsnittsberäkning'.
- Q: Vilket område för fuktvärde bör jag sikta efter vid kalibrering?
- A: Vi rekommenderar, att man till slutkalibrering använder värden, som representerar det torraste och blötaste materialet, som kan förekomma. Detta gör mätningen mycket noggrann i hela det aktuella fuktområdet.
- Q: Sensorläsningarna varierar oregelmässigt och inte i överensstämmande med ändringarna i materialets fuktinnehåll. Vad kan orsaken vara?
- A: Det är möjligt, att det byggts på material på mätplattan, vilket innebär, att sensorn på trots av ett varierande fuktinnehåll endast "ser" det material som är framför den. Läsningarna vill således vara förhållandevis konstanta, men efter en tid faller det påbyggda materialet av och nytt material flyter över mätplattan, vilket ger en stor oberäknelig ändring. För att undersöka, om detta är orsaken, kan man försöka att slå på siloväggen för att slå av ev. uppbyggt material och kontrollera, om läsningarna ändras. Kontrollera också montagevinkeln för sensorn. Den keramiska plattan skall vara monterad i en vinkel, där materialet kontinuerligt passerar förbi. En Hydro-Probe II sensor har två linjer A och B på den dekal, som finns på baksidan. Sonden är placerad korrekt, när antingen linje A eller B är vågrät, varvid keramikplattan placeras i den korrekta vinkeln som beskrivs i användarmanualen för Hydro-Probe II User Guide (HD0127).
- 48 HYDRO-COM ANVÄNDARVÄGLEDNING HD0273SV REV. 1.0.2

#### Q: Påverkar sensorns vinkel läsningen?

A: En ändring av sensorns vinkel kan möjligtvis påverka läsningarna. Detta skylls på ändrad täthet eller densitet i det material, som passerar mätplattan. I praktiken vill mindre ändringar av vinkeln ha obetydlig inverkan på läsningarna, men större ändringar av montagevinkeln (>10 grader) vill påverka läsningarna och till slut vill kalibreringen inte längre vara användbar. Därför föreslår vi alltid, att man vid utbyte placerar den nya sensorn med samma vinkel.

\_\_\_

Noteringar:

# Kapitel 10

Nedanstående tabell innehåller de vanligaste förekommande felen i förbindelse med användande av sensor. Om man inte är i stånd till att identifiera problemet ut ifrån dessa informationer, vänligen kontakta Hydronix Technical Support

| Möjlig förklaring        | Kontrollera                     | Onskat resultat          | Handling                    |
|--------------------------|---------------------------------|--------------------------|-----------------------------|
| Tom silo eller inget     | Att sensorn är täckt med        | Min. 100mm               | Fyll silo                   |
| material över sensor     | material                        | materialdjup             |                             |
| Material blir hängande i | Att materialet inte blir        | Ett jämt materialflöde   | Undersök ev. ojämt          |
| silon                    | hängande över sensorn           | över mätplattan, när     | materialflöde. Justera      |
|                          |                                 | spjället är öppet        | sensorplacering, om         |
|                          |                                 |                          | problemet fortsätter        |
| Material byggs upp på    | Tecken på                       | Den keramiska            | Kontrollera keramikens      |
| kontaktplattan           | materialuppbyggnad, ex.         | kontaktplattan hålls ren | vinkel inom området 30°     |
|                          | Torra massiva avlagringar på    | av materialflödet        | till 60°. Justera           |
|                          | kontaktplattan                  |                          | sensorplacering, om         |
|                          |                                 |                          | problemet fortsätter        |
| Fel kalibreringsinput i  | Input-område för styrningen     | Styrningen accepterer    | Anpassa styrningen eller    |
| styrningen               |                                 | sensorns output-         | re- konfigurera sensorn     |
|                          |                                 | område                   |                             |
| Alarm från sensor –      | Fuktinnehåll i materialet vid   | Skall vara inom          | Justera sensorområde        |
| området 0mA, 4-20mA      | uttömning                       | sensorns mätområde       | och/eller kalibrera         |
| Störning från            | Användande av mobiltelefon      | Ingen RF källa           | Förbjud användande på       |
| mobiltelefoner           | tätt vid sensorn                | används i närheten av    | ett avstånd av 5m från      |
| -                        |                                 | sensorn                  | sensorn                     |
| Genomsnitt/Håll kontakt  | Sand signal till digitalt input | Genomsnitt fukt          | Kontrollera med hjälp av    |
| verkar inte              | <b>50</b>                       | läsning bör ändra sig    | Hydro-Com Diagnostik        |
| Ingen ström till sensor  | DC strömförsörjning vid         | +15Vdc till +30Vdc       | Lokalisera felen i ström-   |
|                          | tordelareskap/samlingsdosa      |                          | torsorjning/ledningar       |
| Ingen sensoroutput vid   | Mat sensoroutput- strom vid     | Varierar i takt med      | Kontrollera kabeldragning   |
| styrning                 | styrning                        | fuktinnehall             | tillbaks till fordelareskap |
| Ingen sensoroutput vid   | Mat sensoroutput- ström vid     | Varierar i takt med      | Kontrollera konfiguration   |
| fordelareskap            | terminaler i fordelareskap      |                          | av sensoroutput             |
| Sensor gått ner          | Avbryt strömmen i 30 sek.       | Normal drift är 70mA –   | Kontrollera att             |
|                          | Och prova igen eller måt        | 150 mA                   | drifttemperaturen ligger    |
|                          | strömmen från försörjningen     |                          | inom angivet område         |
| Internt fel eller fel    | l a bort sensor, rengôr         | Läsningarna bör ändra    | Kontrollera funktionen      |
| konfiguration            | kontaktplattan och kontrollera  | sig inom ett rimligt     | med hjälp av Hydro-Com      |
|                          | lasning (a) med den             | område                   | Diagnostik.                 |
|                          | keramiska kontaktplattan        |                          |                             |
|                          | oppen/fri och (b) med handen    |                          |                             |
|                          | hart pressad mot                |                          |                             |
|                          | kontaktplattan. Aktivera ev.    |                          |                             |
|                          | Genomsnitt/Håll input           |                          |                             |

#### Symptom: Tätt på en konstant fuktläsning

| Symptom: | Svängande eller tillfälliga läsningar, som inte avspeglar |
|----------|-----------------------------------------------------------|
|          | fuktinnehållet                                            |

| Möjlig förklaring                           | Kontrollera                                                                                 | Önskat resultat                                                                               | Handling                                                                                                    |
|---------------------------------------------|---------------------------------------------------------------------------------------------|-----------------------------------------------------------------------------------------------|----------------------------------------------------------------------------------------------------|
| Restmaterial på sensor                      | Restmaterial ex. Från<br>rengöring, som hänger över<br>kontaktplattan                       | Sensorn hålls konstant<br>fri frå material                                                    | Förbättring av<br>materiallagring. Montera<br>rist på toppen av silon                                                  |
| Material blir hängande i<br>silo            | Material blir hängande över<br>sensom                                                       | Ett jämt materialflöde<br>over kontaktplattan, när<br>spjället är öppet                       | Undersök möjliga<br>orsaker till varierande<br>materialflöde. Justera<br>sensor placering, om<br>problemet fortsätter. |
| Materialuppbyggnad på<br>kontakplattan      | Tecken på<br>materialuppbyggnad så som<br>torra massiva avlagringar på<br>kontaktplattan    | Den keramiska<br>kontaktplattan hålls ren<br>av materialflödet                                | Kontrollera keramikens<br>vinkel inom området 30°<br>till 60°. Justera<br>sensorplacering om<br>problemet fortsätter   |
| Oregelmässig<br>kalibrering                 | Kontrollera att<br>kalibreringsvärdena<br>regelmässiga i förhållandet till<br>driftsområdet | Kalibreringsvärdena är<br>spridda över hela<br>området för att undgå<br>extrapolation         | Gör ytterligare<br>kalibreringsmätningar                                                                               |
| Isbildning i materialet                     | Materialtemperatur                                                                          | Ingen is i materialet                                                                         | Lita inte på<br>fuktläsningarna                                                                                        |
| Genomsnitt/Håll signal<br>används inte      | Styrningen beräknar<br>satsgenomsnittsberäkningar                                           | Genomsnitt fukt<br>läsningar skall<br>användas i förbindelse<br>med avvägning av sats         | Justera styrning och/eller<br>re- konfigurera ev.<br>sensor                                                            |
| Fel användning av<br>Genomsnitt/Håll signal | Input Genomsnitt/Håll är<br>aktivt under det primära<br>materialflödet från silo            | Genomsnitt/Håll bör<br>endast vara aktivt under<br>det primära flödet – inte<br>jog- perioden | Justera timing, således<br>att primärt flöde är<br>inkluderat men jog-<br>perioden exkluderas i<br>mätningen           |
| Oregelmässig<br>sensorkonfiguration         | Sänd Genomsnitt/Håll input<br>och observera sensorns<br>reaktion                            | Output bör vara<br>konstant med<br>Genomsnitt/Håll input<br>OFF och ändra sig med<br>input ON | Sensor- output<br>konfigureras korrekt för<br>applikationen                                                            |
| Otillräcklig<br>jordförbindelse             | Metall och jordförbindelser                                                                 | Olikheter i jordspänning skall minimeras                                                      | Potentialutjämning i<br>metall                                                                                         |

# Appendix A

# Kalibreringsregler

- Avgränsningskurvorna (B) f alla kalibreringar är max. 2,0 och min. 0,06.
- Systemvärden för kalibrering av sand har en kurvlutning på 0,2857 och en skärningspunkt (C) på -4.
- Systemkalibrering av fin sand vill ha en lutning på 0,1515 och en skärningspunkt på -1,5151.
- Et- punktkalibreringar:
  - o Kalibreringens lutning sätts till genomsnitt för två kända sandkalibreringar.
  - Om det ograderade värdet vid ett fuktinnehåll på 0 är under 5, sätts det ograderade värdet vid ett fuktinnehåll på 0 till 5 och en ny kalibreringskurva beräknas genom denna punkt och den ena inlagda punkten.
  - Om det ograderade värdet vid ett fuktinnehåll på 0 är över 50, sätts det ograderade värdet vid ett fuktinnehåll på 0 till 50 och en ny kalibreringskurva beräknas genom denna punkt och den ena inlagda punkten.
  - Om det framkommer att kurvan ligger över max. eller under min. kalibreringskurvorna, görs ingen kalibrering och användaren informeras här om.
- Kalibrering med mer än 1 punkt spridning i punkter: Fukt < 1% eller ograderat < 2</li>
  - En 1-punkts kalibrering genomförs.
- Kalibrering med mer än 1 punkt spridning i punkter; Fukt < 3% eller ograderat < 6</li>
  - Om den kalibrerade kurvan ligger över kalibreringskurvan för sand, sätts den beräknade kurvan till sandkalibreringskurvan. Om den beräknade kurvan ligger under kalibreringskurvan för fin sand – alternativt ändras kurvan inte. (Beräkna skärningspunkten på basis av alla punkter)
  - Om det ograderade värdet vid ett fuktinnehåll på 0 är under 5, sätts det ograderade värdet vid ett fuktinnehåll på 0 till 5 och en ny kalibreringskurva beräknas genom denna punkt och genomsnittet för de inlagda punkterna..
  - Om det ograderade värdet vid ett fuktinnehåll på 0 är över 50, sätts det ograderade värdet vid ett fuktinnehåll på 0 till 50 och en ny kalibreringskurva beräknas genom denna punkt och genomsnittet för de inlagda punkterna.
  - Om den framkomna kurvan ligger över max. eller under min. kalibreringskurvorna, görs ingen kalibrering och användaren informeras här om.

- Kalibrering med mer än 1 punkt spridning i punkter: Fukt > 3% och ograderat > 6
  - Kalibreringskurvan beräknas och användaren varnas om:
    - det ograderade värdet vid ett fuktinnehåll på 0 är under 5.
    - det ograderade värdet vid ett fuktinnehåll på 0 är över 50.
    - Om det framkommer att kurvan ligger över max. eller under min. kalibrering.

# Appendix B

# **Output-variabler**

Kompletta beskrivningar av alla till rådighet varande outputvariabler för Hydronix sensorer.

Signal- flödet genom en Hydronix sensor, ex. en Hydro-Probe II, är specificerat enligt följande. Specifikationen visar outputvariablerna och hur dessa avleds. Alla Hydronix sensorer verkar på samma sätt, dock tillfogas funktionalitet till de olika sensorerna. Se Appendix D för ytterligare information.

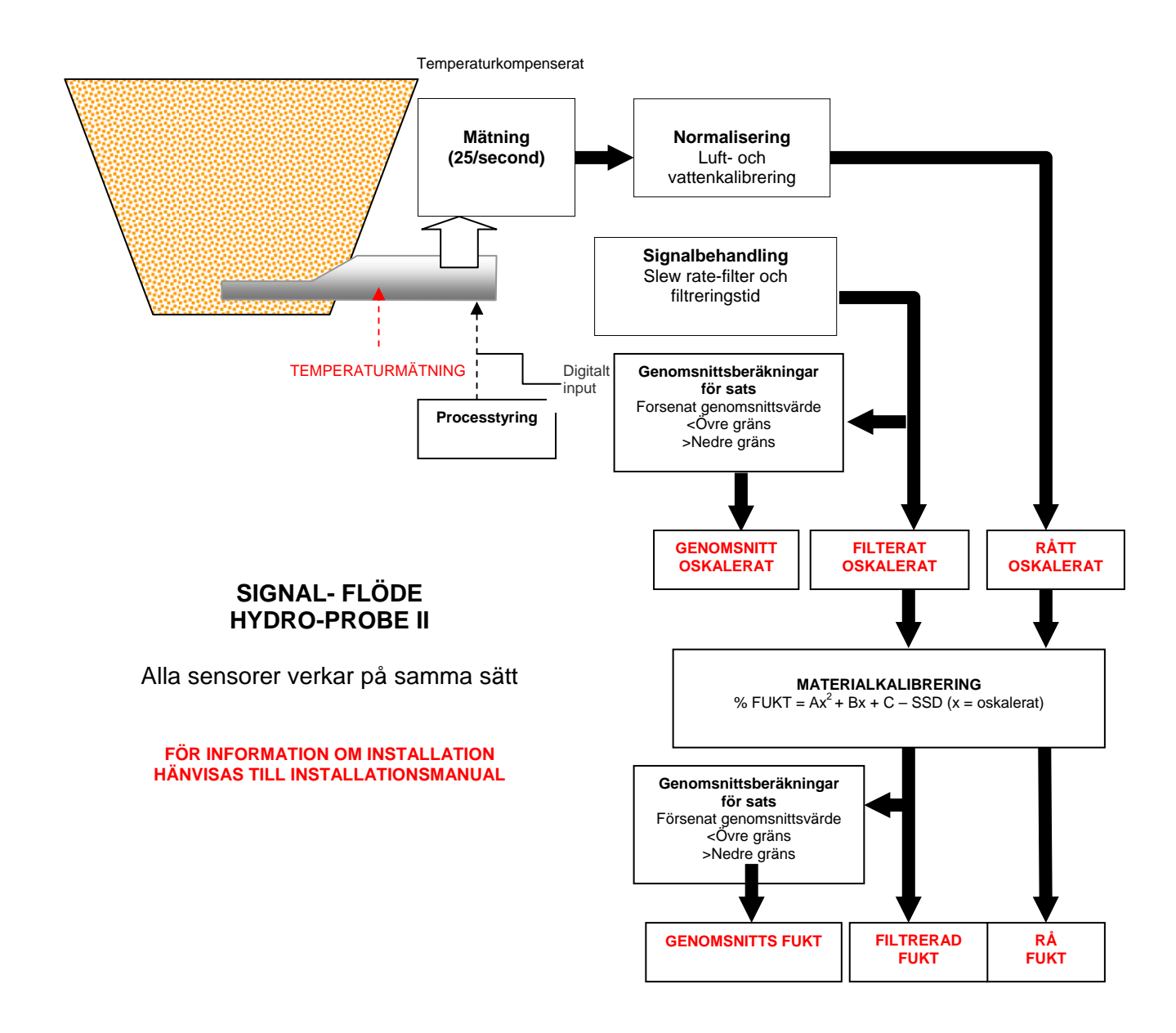

#### Filterat ograderat:

Representerar en läsning, som är proportionell med fukten i ett område från 0 – 100. 'Filtrerat ograderat' utleds av ' rå ograderad', som utleds med hjälp av filtreringsparametrarna i dialogboxen 'Signalbehandling' på konfigurations sidan.

Ett ograderat värde på 0 svarar till mätning i luft och ett värde på 100 svarar till mätning i vatten. Dessa värden är inställda från fabrik med hjälp av interna luft- och vattenmätningar. Denna kalibrering kan ändras efter behov på diagnos sidan, där det krävs ett password för högsta nivå.

#### Genomsnitt oskalerat:

Variabeln 'Filtrerat ograderad' är uträknad till genomsnittsberäkning av sats med hjälp av parametrarna i dialogboxen 'Genomsnittsberäkning' på konfigurations sidan.

Vid genomsnittsberäkning av sats görs genomsnittsmätningar i en bestämd period. Detta kan vara nyttigt, då läsningarna varierar. I det tillfälle. Var en Hydro-Probe II är installerad i en sandsilo, börjar sanden att löpa från det ögonblick spjället öppnar, tills det stänger. Om mätningarna varierar, kan det vara besvärligt att få en enkel representativ mätning och därför kan ett genomsnittsvärde för denna period, där spjället var öppet, vara vitalt för att uppnå mera noggranna mätningar

För ytterligare information om uträkning av genomsnittsvärde, hänvisas till avsnitt 'Övre och Nedre gräns' sida 24

#### Filtrerad fukt %:

Detta värde är identiskt med materialets fuktinnehåll. 'Filtrerad fukt %' är INTE en direkt läsning från sensorn, men ett graderat värde ut ifrån variabeln 'Filtrerat ograderat' (F.U/S.) som använder A,B, C och SSD koefficienterna

'Filtrerad fukt %' =  $A^{*}(F.U/S.)^{2} + B^{*}(F.U/S.) + C - SSD$ 

Dessa koefficienter stammar uteslutande från materialkalibreringen, varför noggrannheten i fukt- output avhänger av, hur god kalibreringen är.

SSD er Saturated Surface Dry (absorption) värden för det använda materialet.

Detta värde gör det möjligt att uttrycka den visade procenta fuktläsningen som SSD värde (endast den fria fukten).

#### Genomsnitt fukt %:

Variabeln 'Filtrerad fukt %' är uträknad med hänsyn på genomsnittsberäkning av sats med hjälp av parametrarna i dialogboxen 'Genomsnittsberäkning' på konfigurations sidan. Vid genomsnittsberäkning av sats görs genomsnittsmätningar i en bestämd period. Detta kan vara nyttigt, att läsningarna varierar. I det tillfälle, där en Hydro-Probe II är installerad i en sandsilo, börjar sanden löpa från det ögonblick spjället öppnar tills det stängs. Om mätningarna varierar, kan det vara besvärligt att få en enkel representativ mätning och därför kan ett genomsnittsvärde för denna period, där spjället var öppet, vara vitalt för att uppnå mera noggranna läsningar

För ytterligare information om uträkning av genomsnittsvärde, hänvisas till avsnitt 'Övre och nedre gräns' sida 24

#### Brix

(Uteslutande för Hydro-Probe Orbiter och Hydro-Probe SE sensorer):

Representerar en läsning, svarande till BRIX, som används i sockerindustrin. Denna graderas på basis av variabeln 'Filtrerat, ograderat' med hjälp av A, B, C och D koefficienterna som följer.

Brix = A - B  $e^{Cx}$  + Dx<sup>2</sup> (x = Filtrerad ograderad läsning)

#### Elektronisk temperatur °C

Temperaturen i elektroniken, mätt i grader Celsius.

#### Resonatortemperatur °C

Resonatorens temperatur i grader Celsius. Då denna är i tät kontakt med materialet, är det möjligt att använda denna som *indikator* för materialtemperaturen.

#### Materialtemperatur °C

(Uteslutande för Hydro-Probe Orbiter och Hydro-Probe SE sensorer):

Temperaturmätning i materialet i grader Celsius med svarshastighet.

Noteringar:

# Appendix C

# **Supervisor Passwords**

Password, nedersta nivå (för tillgång till funktionen "uppgradering av firmavara": 3737 Password, översta nivå (för tillgång till de avancerade diagnosfaciliteterna): 0336

OBS: Denna sida kan tas bort från manualen för att förhindra oaktualiserat bruk av dessa password.

Blank sida

# Hardvaru referenser

Hydronix' mikrovågssensor förbereds och vidareutvecklas konstant. Förändringar kan innebära ändringar i hårdvaruspecifikationerna.

Alla nedanstående sensorer har samma bas funktionalitet – digital RS485 – med en digital input och en analog output.

Nedanstående tabell summerar extra funktionalitet för de olika sensorerna.

| Sensor                 | Ver. | Firmware | 2 <sup>nd</sup><br>Digital<br>Input /<br>Output` | 2 <sup>nd</sup><br>Analog<br>Output | Brix<br>Output | Material-<br>temp.<br>(snabbt<br>svar) |
|------------------------|------|----------|--------------------------------------------------|-------------------------------------|----------------|----------------------------------------|
|                        | 1    | HS0029   |                                                  |                                     |                |                                        |
| Hydro-Probe II         | 2    | HS0046   | 1                                                |                                     |                |                                        |
|                        | 1    | HS0045   |                                                  |                                     |                |                                        |
| Hydro-Mix V            | 2    | Hs0047   | 1                                                |                                     |                |                                        |
| Hydro-Probe<br>Orbiter | 1    | HS0063   | 1                                                | 1                                   | 1              | ~                                      |
| Hudro Drobo SE         | 1    | HS0048   | 1                                                |                                     |                |                                        |
| nyulu-Plobe SE         | 2    | HS0070   | 1                                                | 1                                   | 1              | 1                                      |

# INDEX

Aktiva sensorer, 15 Amplitud, 30 Analog output, 26 Test, 31 Autocal, 34 Automatisk kalibrering, 34 Brix, 22, 57 Com port, 12 Data ogiltig, 25 Datavärden, 40 Diagnostik, 29 Dialogbox Analog output, 26 Digitalt input/output, 24 Firmavara, 30, 32 Frekvens och amplitud, 30 Genomsnitt, 23 Inställningar från fabrik, 30, 32 Kalibrering, 22, 37, 40 Sensor, 37, 38 Signalgenerering, 23 Status, 30 Temperatur, 30 Temperatur extrema, 30 Temperatureklompensation, 32 Temperaturkompensation, 30 Temperaturkompensationskoefficienter, 30 Digitalt input, 24 Elektronisk temperatur, 57 Filterad fukt, 56 Filterat ograderat, 56 Filtreringstid, 23 Firmavara, 30, 61 Fjärbetjänt genomsnitt., 39 Frekvens, 30 Fuktkalkylator, 41 Generering av signal, 23 Genommsnitt/håll, 38 Genomsnitt. 23 Genomsnitt fukt %, 56 Genomsnitt oskalerat, 56 Genomsnittberäkning Fjärrbetjänt, 39 Försening, 23 Genomsnittsberäkning, 39 Giltigt område, 24 Göm. 40 Hardware, 61 Hjälp, 12

Hydro-Probe Orbiter, 22 I/O 2 användning, 25 I/P 1 användning, 24 Installation, 9 Inställninggar från fabrik, 30 Kalibrering, 12, 37, 43 Datavärden, 40 Frekvens, 47 Knapp, 22 Koefficienter, 40 Luft och vatten, 33 Material, 35 Ny, 40, 44 Onoggrannhet på,, 36 Poäng, 37 Procedur, 43 Re- kalibrering, 47 Regler, 37, 53 Rutin, 43 Kalibrerings sida, 35 Kalibreringsprocedur, 44 Kalkylator, 37 Fukt, 37, 41 Koefficienter, 40 Konfigurations sida, 12 Konfigurationssida, 21 Loggning till fil, 19 Materialkalibrering, 22, 35 Materialtemperatur, 57 Nätverksadress, 15, 17 Nätverkskonfiguration, 17 Nedre gräns, 24, 25 Ny kalibrering, 40 Ogiltig data, 25 Output Data ogiltig, 25 Silo tom, 25 Sond OK. 25 Output variabler, 55 Brix, 27 Filtrerad fukt, 27 Filtrerat oskallerat, 26 Genomsnitt fukt, 27 Genomsnitt. oskallerat, 26 Materialtemperatur, 27 Output variabel 1, 26 Output variabel 2, 27 Rå fukt. 26 Rå oskallerat, 26 Översikt, 11

Övre gräns, 24 Password, 29, 59 Problemfinnande, 47 Prover Uttagning, 44 Uttorkning, 44 Resonaatortemperatur, 57 RS232-485 converter, 47 RS485 nätverksadress, 15 Sensor Val, 29 Sensor sida, 15 Sensormätningar, 18 Signal- flöde, 55 Silo tom, 24, 25 Sond OK, 25 Språk, 12 SSD, 40 Svängningsfrekvens filter, 23 Temperatur, 30 Extrema, 30 Koefficienter, 30 Kompensation, 30 Tendenskurva, 19 Tendenskurva och loggning, 18 Test Uttorkning, 43 Uttorkningstest, 43 Verktygs menyer, 12 Version, 32